# iStorage Server: Working with Windows Cluster

Friday, May 28, 2010

KernSafe Technologies, Inc.

www.kernsafe.com

Copyright © KernSafe Technologies 2006-2009. All right reserved.

## **Table of Contents**

| 1. | Overview                          | 3  |
|----|-----------------------------------|----|
| 2. | Domain Controller Settings        | 3  |
| 3. | KernSafe iStorage Server Settings | 29 |
| 4. | Node1 Settings                    | 37 |
| 5. | Node2 Settings                    | 56 |
| 6. | Creating Cluster                  | 69 |
| 7. | Add new shared resources          | 82 |

## 1. Overview

KernSafe iStorage Server is an advanced and powerful, full-featured software-only iSCSI Target that fully conforms to the latest iSCSI Standard 1.0 (former Draft 20). It is an IP SAN solution allowing you to quickly export existing storages such as disk images, VHD files, physical disks, partitions, CD/DVD-ROMs, tapes or any other type of SCSI based devices and even a variety of popular CD/DVD images to the client machines. The software thus delivers immediate benefits, as it allows storage to be consolidated, virtualized and centrally managed. iStorage Server also provides RAID-1 (mirror) feature enabling you to create two iSCSI devices for mirror backup. Furthermore, iStorage Server also supports a lot of features such as: VHD (Virtual Hard Disk) target, snapshots, STPI, RAID-1 and failover, these features are very important and poplar in storage industry world and make iStorage Server is suitable for any size of business.

High-availability clusters (also known as HA Clusters or Failover Clusters) are computer clusters that are implemented primarily for the purpose of providing high availability of services which the cluster provides. They operate by having redundant computers or nodes which are then used to provide service when system components fail. Normally, if a server with a particular application crashes, the application will be unavailable until someone fixes the crashed server. HA clustering remedies this situation by detecting hardware/software faults, and immediately restarting the application on another system without requiring administrative intervention, a process known as Failover. As part of this process, clustering software may configure the node before starting the application on it. For example, appropriate file systems may need to be imported and mounted, network hardware may have to be configured, and some supporting applications may need to be running as well.

After iStorage Server 2.0, it supports server side mirroring, synchronous replication and failover which allows user to create a high-availability iSCSI SAN for Windows Server 2003 clustering.

This article demonstrates how to build Windows Server 2003 high availability cluster by using KernSafe iSCSI Target. In this case, at least three computers are needed, respectively domain controller, node 1 and node 2. Each computer requires two network adapters. The computer names here are 03DCx64, node 1 and node 2.

## 2. Domain Controller Settings

**Domain Controller Network Settings** 

| Internet Protocol (TCP/IP) Propertie                                                                                  | es <u>? ×</u>                                                        |
|----------------------------------------------------------------------------------------------------|----------------------------------------------------------------------|
| General                                                                                                    |                                                                      |
| You can get IP settings assigned autor<br>this capability. Otherwise, you need to<br>for the appropriate IP settings. | natically if your network supports<br>ask your network administrator |
| 🔘 Obtain an IP address automatica                                                                                     | ly                                                                   |
| • Use the following IP address:                                                                                       |                                                                      |
| IP address:                                                                                                    | 192.168.1.1                                                          |
| S <u>u</u> bnet mask:                                                                                                 | 255.255.255.0                                                        |
| Default gateway:                                                                                                    | · · ·                                                                |
| C Obtain DNS server address autor                                                                                     | natically                                                            |
| □ Use the following DNS server add                                                                                    | dresses:                                                             |
| Preferred DNS server:                                                                                                 | 127 . 0 . 0 . 1                                                      |
| <u>A</u> lternate DNS server:                                                                                         | · · ·                                                                |
|                                                                                                    | Ad <u>v</u> anced                                                    |
|                                                                                                    | OK Cancel                                                            |

Select 03DCx64 as the Domain Controller and the first network adapter of this computer shall be set as shown in the figure below.

IP address shall be set as 192.168.1.1.

Subnet mask is set as 255.255.255.0.

Preferred DNS server is set as 127.0.0.1.

| Run   | ?×                                                                                                    |
|-------|----------------------------------------------------------------------------------------------------|
| -     | Type the name of a program, folder, document, or<br>Internet resource, and Windows will open it for you. |
| Open: | dcpromo                                                                                                  |
|       | OK Cancel <u>B</u> rowse                                                                                 |

Enter **dcpromo** in Start - > Run and the **Domain Controller setup wizard** is shown.

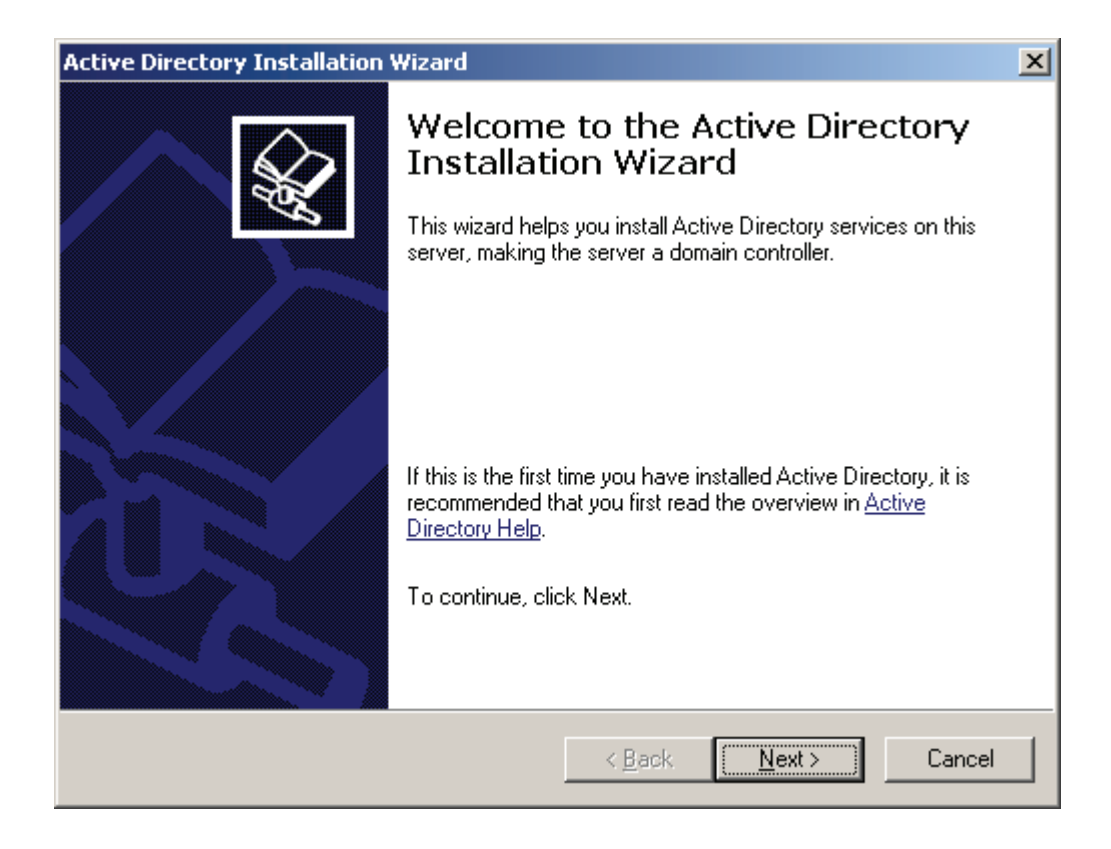

Press the **Next** button in the pop-up wizard to continue.

#### Check operation system compabibility

| Active Directory Installation Wizard                                                                                                    |    |  |
|----------------------------------------------------------------------------------------------------|----|--|
| Operating System Compatibility<br>Improved security settings in Windows Server 2003 affect older versions of<br>Windows.                                                                                                    |    |  |
| Domain controllers running Windows Server 2003 implement security settings that<br>require clients and other servers to communicate with those domain controllers in a more<br>secure way.                                                        |    |  |
| Some older versions of Windows, including Windows 95 and Windows NT 4.0 SP3 or<br>earlier, do not meet these requirements. Similarly, some non-Windows systems, including<br>Apple Mac OS X and SAMBA clients, might not meet these requirements. |    |  |
| For more information, see <u>Compatibility Help</u> .                                                                                                    |    |  |
| < <u>B</u> ack Next > Cance                                                                                                    | el |  |

Press the Next button to continue

## Specify domain controller type

| Active Directory Installation Wizard                                                                                                    |                                               |  |
|----------------------------------------------------------------------------------------------------|-----------------------------------------------|--|
| <b>Domain Controller Type</b><br>Specify the role you want this server to have.                                                                            |                                               |  |
| Do you want this server to become a domain controller for a new domain or an<br>additional domain controller for an existing domain?                       |                                               |  |
| Domain controller for a new domain                                                                                                    |                                               |  |
| Select this option to create a new child domain, new domain tree, or new forest.<br>This server will become the first domain controller in the new domain. |                                               |  |
| Additional domain controller for an existing domain                                                                                                    |                                               |  |
| 🔥 Proceeding with this option will delete all local                                                                                                    | accounts on this server.                      |  |
| All cryptographic keys will be deleted and sho<br>continuing.                                                                                              | uld be exported before                        |  |
| All encrypted data, such as EFS-encrypted file<br>before continuing or it will be permanently inac                                                         | s or e-mail, should be decrypted<br>cessible. |  |
|                                                                                                    |                                               |  |
| < <u>B</u> ac                                                                                                    | k <u>N</u> ext> Cancel                        |  |

Select Domain controller for a new domain.

Press the **Next** button to continue.

Select which type of domain to create

| Active Directory Installation Wizard                                                                                                    |  |  |
|----------------------------------------------------------------------------------------------------|--|--|
| Create New Domain<br>Select which type of domain to create.                                                                                                    |  |  |
| Create a new:                                                                                                    |  |  |
| Domain in a new forest                                                                                                    |  |  |
| Select this option if this is the first domain in your organization or if you want the new domain to be completely independent of your current forest.                                                                                  |  |  |
| Child domain in an existing domain tree                                                                                                    |  |  |
| If you want the new domain to be a child of an existing domain, select this option.<br>For example, you could create a new domain named<br>headquarters.example.microsoft.com as a child domain of the domain<br>example.microsoft.com. |  |  |
| Domain tree in an existing forest                                                                                                    |  |  |
| If you don't want the new domain to be a child of an existing domain, select this option. This will create a new domain tree that is separate from any existing trees.                                                                  |  |  |
|                                                                                                    |  |  |
| < <u>B</u> ack <u>N</u> ext > Cancel                                                                                                    |  |  |

As we are creating domain controller, select **Domain in a new forest**.

Press the **Next** button to continue.

Type new domain name

| Active Directory Installation Wizard                                                            | ×        |
|-------------------------------------------------------------------------------------------------|----------|
| New Domain Name<br>Specify a name for the new domain.                                           | <b>A</b> |
| Type the full DNS name for the new domain<br>(for example: headquarters.example.microsoft.com). |          |
| Eull DNS name for new domain:                                                                   |          |
| KernSafe.local                                                                                  |          |
|                                                                                                 |          |
|                                                                                                 |          |
|                                                                                                 |          |
|                                                                                                 |          |
|                                                                                                 |          |
|                                                                                                 |          |
|                                                                                                 |          |
|                                                                                                 |          |
| < <u>B</u> ack <u>N</u> ext >                                                                   | Cancel   |

Enter the name of DNS. Take KernSafe.local as an example and press the **Next** button to continue.

Specify NetBIOS name

| Active Directory Installation Wizard                                                        | ×                                                                 |
|---------------------------------------------------------------------------------------------|-------------------------------------------------------------------|
| NetBIOS Domain Name<br>Specify a NetBIOS name for the new domain.                           |                                                                   |
| This is the name that users of earlier versions domain. Click Next to accept the name shown | of Windows will use to identify the new<br>n, or type a new name. |
| Domain NetBIOS name: KERNSAFE                                                               |                                                                   |
|                                                                                             |                                                                   |
|                                                                                             |                                                                   |
|                                                                                             |                                                                   |
|                                                                                             |                                                                   |
|                                                                                             |                                                                   |
|                                                                                             |                                                                   |
|                                                                                             |                                                                   |
|                                                                                             | < <u>B</u> ack <u>N</u> ext > Cancel                              |

Enter the name of NetBIOS, which is KERNSAFE here.

Press the **Next** button to continue.

Specify the folders to contain the Active Direcorty database and log file

| Active Directory Installation Wizard                                                                  | ×               |
|----------------------------------------------------------------------------------------------------|-----------------|
| Database and Log Folders<br>Specify the folders to contain the Active Directory database and log file |                 |
| For best performance and recoverability, store the database and the log hard disks.                   | on separate     |
| Where do you want to store the Active Directory database?                                             |                 |
| Database folder:                                                                                      |                 |
| C:\WINDOWS\NTDS                                                                                       | B <u>r</u> owse |
| Where do you want to store the Active Directory log?                                                  |                 |
| C:\windows\ntds                                                                                       | Browse          |
| ,                                                                                                    |                 |
|                                                                                                    |                 |
|                                                                                                    |                 |
| < <u>B</u> ack <u>N</u> ext >                                                                         | Cancel          |

Select the storage location of Database and Log Folders.

Specify the folder to be shared as the system volume

| Active Directory Installation Wizard                                                                                                    | ×                      |
|----------------------------------------------------------------------------------------------------|------------------------|
| Shared System Volume<br>Specify the folder to be shared as the system volume.                                                                       |                        |
| The SYSVOL folder stores the server's copy of the domain's public files<br>of the SYSVOL folder are replicated to all domain controllers in the dom | . The contents<br>ain. |
| The SYSVOL folder must be located on an NTFS volume.                                                                                                |                        |
| Enter a location for the SYSVOL folder.                                                                                                    |                        |
| Eolder location:                                                                                                    |                        |
| C:\WINDOWS\SYSVOL                                                                                                    | B <u>r</u> owse        |
|                                                                                                    |                        |
|                                                                                                    |                        |
|                                                                                                    |                        |
|                                                                                                    |                        |
| < <u>B</u> ack <u>N</u> ext :                                                                                                    | Cancel                 |

Select the storage location of file SYSVOL.

Press the **Next** button to continue.

Diagnostic DNS registration

| Active Directory Installation Wizard                                                                                                    |          |  |
|----------------------------------------------------------------------------------------------------|----------|--|
| DNS Registration Diagnostics<br>Verify DNS support, or install DNS on this computer.                                                                                                    |          |  |
| Diagnostic Failed                                                                                                    | <b>_</b> |  |
| The registration diagnostic has been run 1 time.                                                                                                    |          |  |
| Warning: Domain Controller functions like joining a domain, logging onto a domain,<br>and Active Directory replication will not be available until the DNS infrastructure for<br>Active Directory is correctly configured. |          |  |
| None of the DNS servers used by this computer responded within the timeout interval.                                                                                                    |          |  |
| For more information, including steps to correct this problem, see Help.                                                                                                    | -        |  |
| C I have corrected the problem. Perform the DNS diagnostic test again.                                                                                                    |          |  |
| <ul> <li>Install and configure the DNS server on this computer, and set this computer to u this DNS server as its preferred DNS server.</li> </ul>                                                                         | ise      |  |
| $\bigcirc$ I will correct the problem later by configuring DNS manually. (Advanced)                                                                                                    |          |  |
| < <u>B</u> ack <u>N</u> ext > C                                                                                                    | ancel    |  |

Select Install and configure the DNS server on this computer, and set this computer to use this DNS server as its preferred DNS server.

Press the **Next** button to continue.

Select default permissions for user and group objects

| Active Directory Installation Wizard                                                                                                    |  |
|----------------------------------------------------------------------------------------------------|--|
| Permissions<br>Select default permissions for user and group objects.                                                                                                    |  |
| Some server programs, such as Windows NT Remote Access Service, read information<br>stored on domain controllers.                                                                                                    |  |
| C Permissions compatible with pre-Windows 2000 server operating systems<br>Select this option if you run server programs on pre-Windows 2000 server operating<br>systems or on Windows 2000 or Windows Server 2003 operating systems that are<br>members of pre-Windows 2000 domains.                                                                   |  |
| <ul> <li>Permissions compatible only with Windows 2000 or Windows Server 2003<br/>operating systems</li> <li>Select this option if you run server programs only on Windows 2000 or Windows<br/>Server 2003 operating systems that are members of Active Directory domains. Only<br/>authenticated users can read information on this domain.</li> </ul> |  |
| < <u>B</u> ack <u>N</u> ext > Cancel                                                                                                    |  |

Select Permissions compatible only with Windows 2000 or Windows Server 2003 operating systems.

Press the **Next** button to continue.

Specify resore mode administrator password

| Active Directory Installation Wizard                                                                                                    |
|----------------------------------------------------------------------------------------------------|
| Directory Services Restore Mode Administrator Password<br>This password is used when you start the computer in Directory Services Restore<br>Mode.                               |
| Type and confirm the password you want to assign to the Administrator account used<br>when this server is started in Directory Services Restore Mode.                            |
| The restore mode Administrator account is different from the domain Administrator<br>account. The passwords for the accounts might be different, so be sure to remember<br>both. |
| Restore Mode Password:                                                                                                    |
| Confirm password:                                                                                                    |
| For more information about Directory Services Restore Mode, see <u>Active Directory Help</u> .                                                                                   |
| < <u>B</u> ack <u>N</u> ext > Cancel                                                                                                    |

Set the administrator password, take abc.123 for example here.

Press the Next button to continue.

Finish Active Directory installation wizard

| Active Directory Installation Wizard                                                                                                    | ×        |
|----------------------------------------------------------------------------------------------------|----------|
| Summary<br>Review and confirm the options you selected.                                                                                                    | <b>X</b> |
| You chose to:                                                                                                    |          |
| Configure this server as the first domain controller in a new forest of domain trees.                                                                      | •        |
| The new domain name is KernSafe.local. This is also the name of the new forest.                                                                            |          |
| The NetBIOS name of the domain is KERNSAFE                                                                                                    |          |
| Database folder: C:\WINDOWS\NTDS<br>Log file folder: C:\WINDOWS\NTDS<br>SYSVOL folder: C:\WINDOWS\SYSVOL                                                   |          |
| The DNS service will be installed and configured on this computer. This computer<br>will be configured to use this DNS server as its preferred DNS server. |          |
| To change an option, click Back. To begin the operation, click Next.                                                                                       | _        |
| < <u>B</u> ack <u>N</u> ext >                                                                                                    | Cancel   |

| Active Directory Installation | Wizard                                                 | × |
|-------------------------------|--------------------------------------------------------|---|
|                               | Completing the Active Directory<br>Installation Wizard |   |
|                               | < <u>B</u> ack <b>Finish</b> Cancel                    |   |

Press the **Finish** button.

Restart operation system

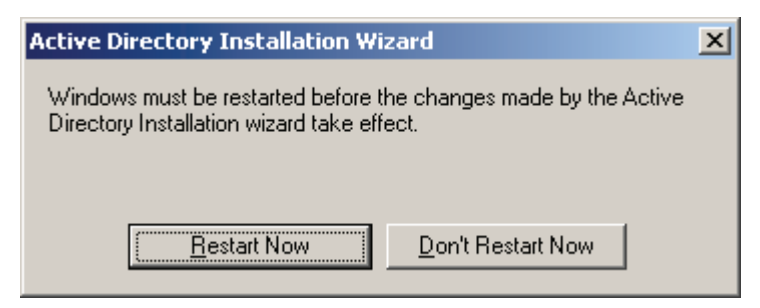

Now restart the computer and the new settings will take effect.

Press the **Restart** button to restart your computer.

Enter **dcpromo** in Start - > Run and the **Domain Controller setup wizard** is shown.

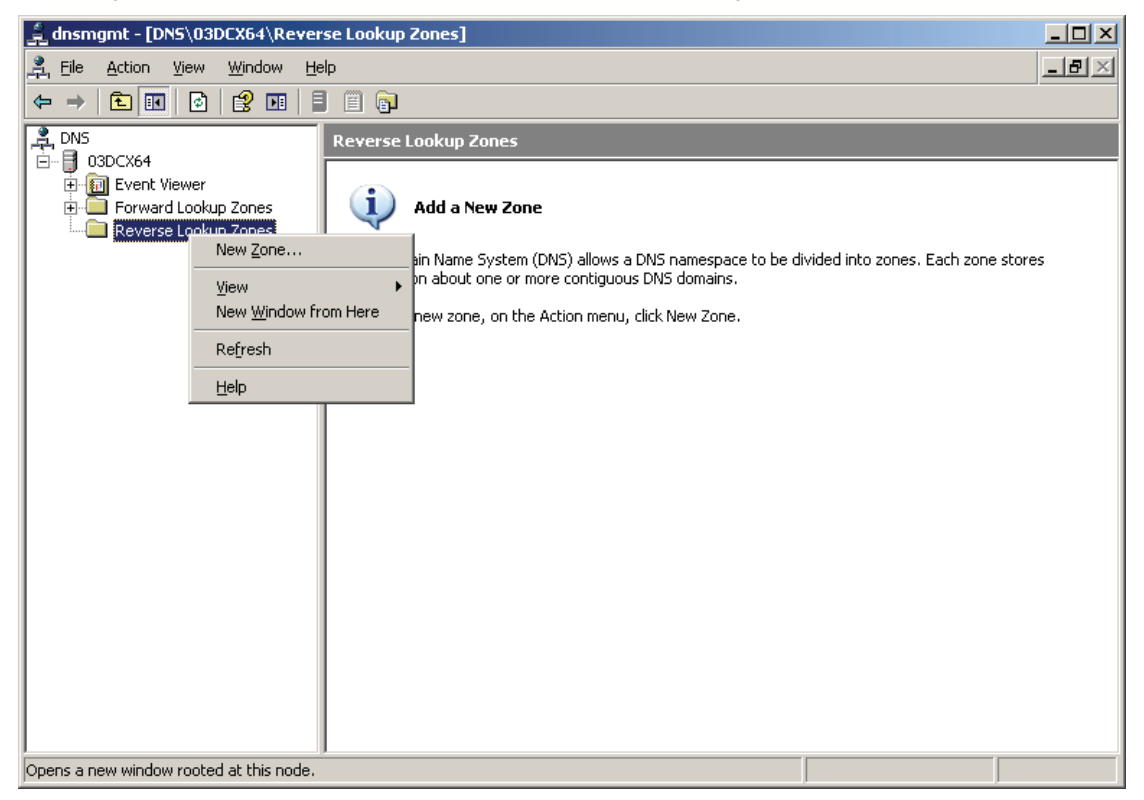

Open DNS Manager, right click on Reverse Lookup Zone and select New Zone, the New Zone Wizard is shown.

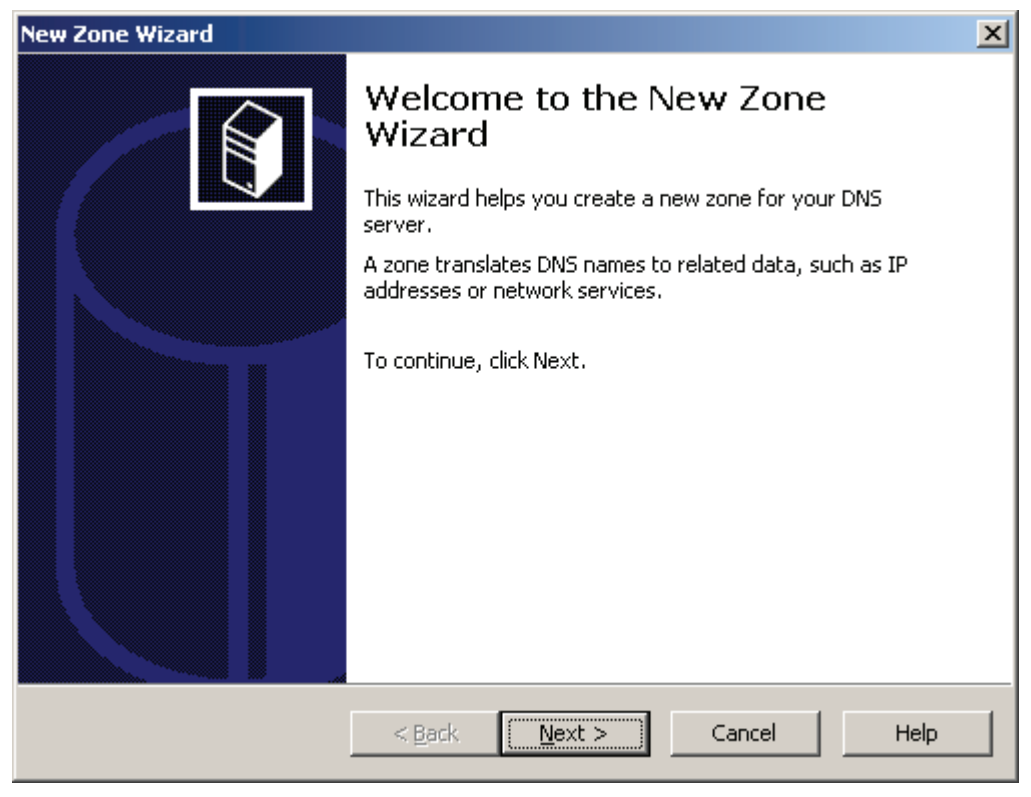

#### Select zone type

| New Zone Wizard X                                                                                                    |
|----------------------------------------------------------------------------------------------------|
| Zone Type         The DNS server supports various types of zones and storage.                                                                                                    |
| Select the type of zone you want to create:                                                                                                    |
| Creates a copy of a zone that exists on another server. This option helps balance<br>the processing load of primary servers and provides fault tolerance.                                                       |
| Stub zone<br>Creates a copy of a zone containing only Name Server (NS), Start of Authority<br>(SOA), and possibly glue Host (A) records. A server containing a stub zone is not<br>authoritative for that zone. |
| Store the zone in <u>A</u> ctive Directory (available only if DNS server is a domain controller)                                                                                                    |
| < <u>B</u> ack <u>N</u> ext > Cancel Help                                                                                                    |

Select Primary zone.

Press the Next button to continue.

Select zone data replicated

| New Zone Wizard X                                                                                                    |
|----------------------------------------------------------------------------------------------------|
| Active Directory Zone Replication Scope<br>You can select how you want DNS data replicated throughout your network.               |
| Select how you want zone data replicated:                                                                                         |
| To all DNS servers in the Active Directory forest Domain.KernSafe.com                                                             |
| ● To all DNS servers in the Active Directory domain Domain.KernSafe.com                                                           |
| C To all domain controllers in the Active Directory domain Domain.KernSafe.com                                                    |
| Choose this option if the zone should be loaded by Windows 2000 DNS servers running on the domain controllers in the same domain. |
| C To all domain controllers specified in the scope of the following application directory partition:                              |
| ▼                                                                                                    |
|                                                                                                    |
|                                                                                                    |
| < <u>B</u> ack <u>N</u> ext > Cancel Help                                                                                         |

Select To all DNS servers in the Activity Directory domain Domain.KernSafe.com.

Press the **Next** button to continue.

Specify reverse lookup zone name

| New Zone Wizard X                                                                                                    |  |  |  |
|----------------------------------------------------------------------------------------------------|--|--|--|
| Reverse Lookup Zone Name<br>A reverse lookup zone translates IP addresses into DNS names.                                                                                                    |  |  |  |
| <ul> <li>To identify the reverse lookup zone, type the network ID or the name of the zone.</li> <li>Network ID: <ul> <li>192 .168 .1</li> </ul> </li> <li>The network ID is the portion of the IP addresses that belongs to this zone. Enter the network ID in its normal (not reversed) order.</li> <li>If you use a zero in the network ID, it will appear in the zone name. For example, network ID 10 would create zone 10.in-addr.arpa, and network ID 10.0 would create zone 0.10.in-addr.arpa.</li> </ul> |  |  |  |
| C Reverse lookup zone name:                                                                                                    |  |  |  |
| 1.168.192.in-addr.arpa                                                                                                    |  |  |  |
| For more information on creating a reverse lookup zone, click Help.                                                                                                    |  |  |  |
| < <u>B</u> ack <u>N</u> ext > Cancel Help                                                                                                    |  |  |  |

Select Network ID, enter 192.168.1.

## Set Dynamic update types

| New Zone Wizard X                                                                                                    |
|----------------------------------------------------------------------------------------------------|
| Dynamic Update<br>You can specify that this DNS zone accepts secure, nonsecure, or no dynamic<br>updates.                                                                                                    |
| Dynamic updates enable DNS client computers to register and dynamically update their resource records with a DNS server whenever changes occur.<br>Select the type of dynamic updates you want to allow:                                                                                                    |
| <ul> <li>Allow only secure dynamic updates (recommended for Active Directory):<br/>This option is available only for Active Directory-integrated zones.</li> <li>Allow both nonsecure and secure dynamic updates<br/>Dynamic updates of resource records are accepted from any client.</li> <li>This option is a significant security vulnerability because updates can be<br/>accepted from untrusted sources.</li> </ul> |
| Do not allow dynamic updates<br>Dynamic updates of resource records are not accepted by this zone. You must update<br>these records manually.                                                                                                    |
| < <u>B</u> ack <u>N</u> ext > Cancel Help                                                                                                    |

Select Allow only secure dynamic updates (recommended for Active Directory).

## Complete the New Zone Wizard

| New Zone Wizard                                                                                                    |                                                                                            |                                     | × |
|----------------------------------------------------------------------------------------------------|--------------------------------------------------------------------------------------------|-------------------------------------|---|
|                                                                                                    | Completing the New Zone Wizard                                                             |                                     |   |
|                                                                                                    | You have successfully completed the New Zone Wizard. You specified the following settings: |                                     |   |
|                                                                                                    | Name:                                                                                      | 1.168.192.in-addr.arpa              |   |
|                                                                                                    | Туре:                                                                                      | Active Directory-Integrated Primary |   |
|                                                                                                    | Lookup type:                                                                               | Reverse                             |   |
| Note: You should now add records to the zone or ensure<br>that records are updated dynamically. You can then verify<br>name resolution using nslookup.<br>To close this wizard and create the new zone, click Finish. |                                                                                            |                                     |   |
|                                                                                                    | < <u>B</u> ack                                                                             | Finish Cancel Help                  |   |

Come back to the domain controller management console.

| 🚊 dnsmgmt - [DNS\03DCX64\Reverse Lookup Zones] |         |
|------------------------------------------------|---------|
| 🚔 File Action View Window Help                 | _ B ×   |
|                                                |         |
| Reverse Lookup Zones 1 zone(s)                 |         |
| Different Viewer Type                          | Status  |
| Forward Lookup Zones                           | Running |
|                                                |         |
|                                                |         |
| Reload                                         |         |
| New Alias (CNAME)                              |         |
| New Mail Exchanger (MX)                        |         |
| New Domain                                     |         |
| Other New Records                              |         |
| All Tas <u>k</u> s                             |         |
| New <u>W</u> indow from Here                   |         |
| Delete                                         |         |
| Refresh                                        |         |
| Properties                                     |         |
| Help                                           |         |
|                                                |         |
| Displays Help for the current selection.       |         |

Press the **Finish** button.

Right click on KernSafe.local and select New Host (A), the New Host dialog is shown.

| New Host ? 🗙                                                                |  |  |  |
|-----------------------------------------------------------------------------|--|--|--|
| Name (uses parent domain name if blank):                                    |  |  |  |
| node1                                                                       |  |  |  |
| Fully qualified domain name (FQDN):                                         |  |  |  |
| node1.KernSafe.local.                                                       |  |  |  |
| I <u>P</u> address:<br>192 .168 .1 .11                                      |  |  |  |
| ☑ ⊆reate associated pointer (PTR) record                                    |  |  |  |
| Allow any authenticated user to update DNS records with the same owner name |  |  |  |
|                                                                             |  |  |  |
| Add <u>H</u> ost Done                                                       |  |  |  |

Type node in Name field, 192.168.1.11 in the IP address field and check **Create associated pointer (PTR) record**.

Press the **Add Host** button to continue.

| New Host ? 🗙                                                                |
|-----------------------------------------------------------------------------|
| Name (uses parent domain name if blank):                                    |
| node2                                                                       |
| Fully qualified domain name (FQDN):                                         |
| node2.KernSafe.local.                                                       |
| I <u>P</u> address:<br>192 .168 .1 .22                                      |
| ☑ ⊆reate associated pointer (PTR) record                                    |
| Allow any authenticated user to update DNS records with the same owner name |
|                                                                             |
| Add <u>H</u> ost Done                                                       |

Type node2 in Name field, 192.168.1.22 in the IP address field and check **Create associated pointer (PTR) record.** 

Press the **Add Host** button to continue.

| 🚔 dnsmgmt - [DN5\03DCX64\Forward Lookup Zones\KernSafe.local]                                                                                                    |                                                                                                    |                                                                                              |                                                                                                    | _ 🗆 🗙 |
|----------------------------------------------------------------------------------------------------|----------------------------------------------------------------------------------------------------|----------------------------------------------------------------------------------------------|----------------------------------------------------------------------------------------------------|-------|
| 🚊 File Action View Window Help                                                                                                    |                                                                                                    |                                                                                              |                                                                                                    | _8×   |
|                                                                                                    |                                                                                                    |                                                                                              |                                                                                                    |       |
| , DNS                                                                                                    | KernSafe.local 7 record(s)                                                                                                    |                                                                                              |                                                                                                    |       |
| E 03DCX64                                                                                                    | Name                                                                                                    | Туре                                                                                         | Data                                                                                                    |       |
| Hearth Viewer         Forward Lookup Zones         Image: Second Second S | I_msdcs<br>(same as parent folder)<br>(same as parent folder)<br>(same as parent folde | Start of Authority (SOA)<br>Name Server (NS)<br>Host (A)<br>Host (A)<br>Host (A)<br>Host (A) | [4], 03dcx64.kernsafe.local<br>03dcx64.kernsafe.local.<br>192.168.2.1<br>192.168.1.1<br>192.168.1.1<br>192.168.1.22 |       |
|                                                                                                    |                                                                                                    |                                                                                              |                                                                                                    |       |

Come back to the domain controller management console.

After all the above operations are done successfully, the status of DNS Manager is shown as in the figure below.

| 🚊 dnsmgmt - [DNS\03DCX64\Reve                                                                                                    | rse Lookup Zones\192.168.1.x Subnet]                                                                                                    |                                                                                        | _ 🗆 🗙                                                                                                    |  |
|----------------------------------------------------------------------------------------------------|----------------------------------------------------------------------------------------------------|----------------------------------------------------------------------------------------|----------------------------------------------------------------------------------------------------|--|
| 🚊 Eile Action View Window He                                                                                                    | elp 📃                                                                                                    |                                                                                        |                                                                                                    |  |
|                                                                                                    |                                                                                                    |                                                                                        |                                                                                                    |  |
| Image: Constraint of the second second se | Image: Second state state sta | Type<br>Start of Authority (SOA)<br>Name Server (NS)<br>Pointer (PTR)<br>Pointer (PTR) | Data<br>[5], 03dcx64.kernsafe.local<br>03dcx64.kernsafe.local.<br>03dcx64.kernsafe.local.<br>node2.kernsafe.local. |  |
|                                                                                                    |                                                                                                    |                                                                                        |                                                                                                    |  |

Open Active Directory Users and Computers console

| lactive Directory Users and Com                                                                                                    | puters                                                                                                    |  |
|----------------------------------------------------------------------------------------------------|----------------------------------------------------------------------------------------------------|--|
| G Eile Action View Window E                                                                                                    | <u>t</u> elp                                                                                                    |  |
|                                                                                                    | P P R P P I V V V V V V V V V V V V V V V V V                                                                                                    |  |
| Image: Action grew window regimes         Active Directory Users and Computer         Saved Queries         Email of the second second sec | Image: Second Second |  |
| Properties                                                                                                    | This is a vendor's account                                                                                                    |  |
| Help                                                                                                    | I elnetClients Security Group Members of this group ha                                                                                                    |  |
|                                                                                                    |                                                                                                    |  |
| Creates a new item in this container.                                                                                                    |                                                                                                    |  |

Right click on Users and select New - > User, the New Object-User dialog is shown

| New Object - User      |                                      | × |
|------------------------|--------------------------------------|---|
| Create in:             | KernSafe.local/Users                 |   |
| <u>F</u> irst name:    | node1adm <u>I</u> nitials:           |   |
| Last name:             |                                      |   |
| Full n <u>a</u> me:    | node1adm                             |   |
| User logon name:       |                                      |   |
| node1adm               | @KernSafe.local                      |   |
| User logon name (pre-⊻ | <u>√</u> indows 2000):               |   |
| KERNSAFE\              | node1adm                             |   |
|                        | ,                                    |   |
|                        | < <u>B</u> ack <u>N</u> ext > Cancel |   |

Create any user as shown in the picture, take node1adm as an example.

### Sepecify user's password

| New Object - User                       | ×     |
|-----------------------------------------|-------|
| Create in: KernSafe.local/Users         |       |
| Password:                               |       |
| Confirm password:                       |       |
| User must change password at next logon |       |
| User cannot change password             |       |
| Password never expires                  |       |
| Account is disabled                     |       |
|                                         |       |
|                                         |       |
|                                         |       |
| < <u>B</u> ack <u>N</u> ext > Ca        | incel |

Enter password, take abc.123 for example here, check User cannot change password and Password never expires.

Press the **Next** button to continue.

Finish creating user

| New Object - User                                                   | ×        |
|---------------------------------------------------------------------|----------|
| Create in: KernSafe.local/Users                                     |          |
| When you click Finish, the following object will be created:        |          |
| Full name: node1adm                                                 | <b>A</b> |
| User logon name: node1adm@KernSafe.local                            |          |
| The user cannot change the password.<br>The password never expires. |          |
|                                                                     | *        |
|                                                                     |          |
| < <u>B</u> ack Finish                                               | Cancel   |

Press the Finish button.

Come back to Active Directory Users and Computers console

The sector of the sector of th 🌍 File Action View <u>W</u>indow <u>H</u>elp <u>- 8 ×</u> ← → 🗈 📧 🐰 🛍 🗙 🗃 🖸 🖻 😫 💷 🦉 🦉 🏜 🖓 🍕 🍺 Active Directory Users and Computer Users 18 objects 📄 Saved Queries ÷ Name Туре Description 🗄 🗊 KernSafe.local 🕵 Administrator User Built-in account for admini... 🤅 💼 Builtin 🕵 Cert Publishers Security Group ... Members of this group are... E--- Computers 🐼 DnsAdmins Security Group ... DNS Administrators Group 🗄 🞯 Domain Controllers 🕵 DnsUpdatePr... Security Group ... DNS clients who are permi... E ForeignSecurityPrincipals <u>a</u> Domain Admins Security Group ... Designated administrators... Domain Com... Security Group ... All workstations and serve... Delegate Control... Find... Domain Cont... Security Group ... All domain controllers in th... y Group ... All domain guests Computer New y Group ... All domain users Contact All Tasks y Group ... Designated administrators... Group • View y Group ... Members in this group can... InetOrgPerson New  $\underline{W}$ indow from Here Built-in account for guest ... MSMQ Queue Alias y Group ... Group for the Help and Su... Delete Printer Rena<u>m</u>e User y Group ... Servers in this group can ... Shared Folder Export List... Deconty Group ... Designated administrators... **Properties** SUPPORT\_38... User This is a vendor's account ... TelnetClients Security Group ... Members of this group ha... <u>H</u>elp 4 Creates a new item in this container.

Create the second user.

Right click on Users and select New - > User, the New Object-User dialog is shown.

| New Object - User        |                                      | × |
|--------------------------|--------------------------------------|---|
| Create in:               | KernSafe.local/Users                 |   |
| <u>F</u> irst name:      | node2adm <u>I</u> nitials:           |   |
| Last name:               |                                      |   |
| Full n <u>a</u> me:      | node2adm                             |   |
| <u>U</u> ser logon name: |                                      |   |
| node2adm                 | @KernSafe.local                      |   |
| User logon name (pre     | <u>W</u> indows 2000):               |   |
| KERNSAFE\                | node2adm                             |   |
|                          |                                      |   |
|                          | < <u>B</u> ack <u>N</u> ext > Cancel |   |

Create any user as shown in the figure, take node2adm as an example.

Press the Next button to continue.

| New Object - User                                                               |                |                | ×      |
|---------------------------------------------------------------------------------|----------------|----------------|--------|
| Create in: KernSafe.I                                                           | ocal/Users     |                |        |
| Password:                                                                       | ••••           |                |        |
| User must change password at                                                    | : next logon   |                |        |
| <ul> <li>User cannot change password</li> <li>Password never expires</li> </ul> |                |                |        |
| Account is disabled                                                             |                |                |        |
|                                                                                 |                |                |        |
|                                                                                 | < <u>B</u> ack | <u>N</u> ext > | Cancel |

Enter password, take abc.123 as a example, check User cannot change password and Password never expires.

## Sepecify user's password

### Finish creating user

| New Object - User                                                   | ×        |
|---------------------------------------------------------------------|----------|
| Create in: KernSafe.local/Users                                     |          |
| When you click Finish, the following object will be created:        |          |
| Full name: node2adm                                                 | <u>^</u> |
| User logon name: node2adm@KernSafe.local                            |          |
| The user cannot change the password.<br>The password never expires. |          |
|                                                                     | T        |
| < <u>B</u> ack [                                                    | ancel    |

Press the **Finish** button to finish user creating.

Come back to Active Directory Users and Computers console

Create a user cluster

| lactive Directory Users and Comp                                                                                                    | uters                                                                                                    |                                                                              |                                                                                                    |     |
|----------------------------------------------------------------------------------------------------|----------------------------------------------------------------------------------------------------|------------------------------------------------------------------------------|----------------------------------------------------------------------------------------------------|-----|
| G Eile Action View Window He                                                                                                    | lp                                                                                                    |                                                                              |                                                                                                    | _B× |
|                                                                                                    | 🔮 💷   🦉 📆 🖆                                                                                                    | i 🝸 🍕 🐮                                                                      |                                                                                                    | ,   |
| Active Directory Users and Computer                                                                                                    | Users 19 objects<br>Name Type                                                                                                | e                                                                            | Description                                                                                                    |     |
| Gomputers     Gomputers     Gomputers | Administrator User     Cert Publishers Secu     DrsAdmins Secu     DrsUpdatePr Secu     Omain Admins Secu     omain Com Secu | r<br>urity Group<br>urity Group<br>urity Group<br>urity Group<br>urity Group | Built-in account for admini<br>Members of this group are<br>DNS Administrators Group<br>DNS clients who are permi<br>Designated administrators<br>All workstations and serve |     |
| <u>New</u><br>All Tas <u>k</u> s<br><u>V</u> iew<br>New <u>Wi</u> ndow from Her                                                                                                    | Computer<br>Contact<br>Group<br>InetOrgPerson                                                                                | roup<br>roup<br>roup<br>roup                                                 | All domain guests<br>All domain users<br>Designated administrators<br>Members in this group can<br>Built-in account for quest                                                |     |
| Export List<br>Properties                                                                                                    | Printer<br>User                                                                                                    | roup                                                                         | Group for the Help and Su                                                                                                    |     |
| Help                                                                                                    | Shared Folder                                                                                                    | ancy Group<br>urity Group<br>r<br>urity Group                                | Servers in this group can<br>Designated administrators<br>This is a vendor's account<br>Members of this group ha                                                             |     |
| Creates a new item in this container.                                                                                                    | ,                                                                                                    |                                                                              |                                                                                                    |     |

Right click on Users and select New - > User, the New Object-User dialog is shown

| New Object - User                |                     |                | ×      |
|----------------------------------|---------------------|----------------|--------|
| Create in: K                     | ernSafe.local/Users |                |        |
| <u>F</u> irst name:              | ıster               | Initials:      |        |
| Last name:                       |                     |                |        |
| Full n <u>a</u> me: clu          | ıster               |                | _      |
| <u>U</u> ser logon name:         |                     |                |        |
| cluster                          | @KernSafe.lo        | ocal           | •      |
| User logon name (pre- <u>W</u> i | ndows 2000):        |                |        |
| KERNSAFE\                        | cluster             |                | _      |
|                                  |                     |                |        |
|                                  | < <u>B</u> ack      | <u>N</u> ext > | Cancel |

Create any user as shown in the figure, take cluster as an example.

Press the **Next** button to continue.

## Sepecify user's password

| New Object - User                       | ×    |
|-----------------------------------------|------|
| Create in: KernSafe.local/Users         |      |
| Password:                               |      |
| Confirm password:                       |      |
| User must change password at next logon |      |
| User cannot change password             |      |
| Rassword never expires                  |      |
| C Account is disabled                   |      |
|                                         |      |
|                                         |      |
|                                         |      |
| < <u>B</u> ack <u>N</u> ext > Can       | icel |

Enter password, take abc.123 as an example, check User cannot change password and Password never expires.

Press the Next button to continue.

| Finish creating user |
|----------------------|
|----------------------|

| New Object - User                                                   | ×        |
|---------------------------------------------------------------------|----------|
| Create in: KernSafe.local/Users                                     |          |
| When you click Finish, the following object will be created:        |          |
| Full name: cluster                                                  | <b>^</b> |
| User logon name: cluster@KernSafe.local                             |          |
| The user cannot change the password.<br>The password never expires. |          |
|                                                                     | T        |
| < <u>B</u> ack [                                                    | Cancel   |

Press the Finish button.

| lactive Directory Users and Comp    | uters            |          |                          |                 |       |
|-------------------------------------|------------------|----------|--------------------------|-----------------|-------|
| 🌍 Eile Action Yiew Window He        | lp               |          |                          |                 | _ 8 × |
| ← → 🗈 🖪 🐰 🗙 🖻 🖻                     | 😫 💷   🦉 👸        | 2 👛 🔽    | 7 🝕 🐻                    |                 |       |
| Active Directory Users and Computer | Users 20 objects |          |                          |                 |       |
| 🗄 🖳 🚞 Saved Queries                 | Name             | Туре     | Description              |                 |       |
| E Kernbare, local                   | 🕵 Administrator  | User     | Built-in acco            | unt for admini  |       |
|                                     | Cert Publishers  | Security | Group Members of         | this group are  |       |
| Compacers     Domain Controllers    | 🕵 cluster        | User     | Add to a group           |                 |       |
|                                     | 💯 DnsAdmins      | Security | Di <u>s</u> able Account | rators Group    |       |
|                                     | 🕵 DnsUpdatePr    | Security | Enable Account           | ho are permi    |       |
|                                     | Domain Admins    | Security | Mo <u>v</u> e            | dministrators   |       |
|                                     | Domain Com       | Security | Open Home Page           | ns and serve    |       |
|                                     | Domain Cont      | Security | Send M <u>a</u> il       | htrollers in th |       |
|                                     | Domain Guests    | Security | All Tasks 🔹 🕨            | ests            |       |
|                                     | Domain Users     | Security |                          | _ers            |       |
|                                     | Sterprise A      | Security | Cu <u>t</u>              | ministrators    |       |
|                                     | Group Policy     | Security | Delete                   | his group can   |       |
|                                     |                  | Security | P <u>r</u> operties      | Help and Su     |       |
|                                     | C pode1 adm      | Licer    |                          | _ Help and Su   |       |
|                                     | S node2adm       | User     | <u>T</u> eib             |                 |       |
|                                     | RAS and IAS      | Security | Group Servers in th      | nis aroun can   | ·     |
|                                     | Schema Admins    | Security | Group Designated         | administrators  |       |
|                                     | SUPPORT 38       | User     | This is a ver            | dor's account   |       |
|                                     | TelnetClients    | Security | Group Members of         | this group ha   |       |
|                                     | -                |          | -                        | - •             |       |
|                                     |                  |          |                          |                 |       |
|                                     |                  |          |                          |                 |       |
|                                     |                  |          |                          |                 |       |

Come back to Active Directory Users and Computers console

Add node1adm and node2adm to **Domain Admins** and **Administrators** groups.

Select node1adm and node2adm and right click to select Add to a group, the **Select Group dialog** is shown.

| Select Group                                         | <u>? ×</u>          |
|------------------------------------------------------|---------------------|
| Select this object type:                             |                     |
| Group or Built-in security principal                 | Object Types        |
| Erom this location:                                  |                     |
| KernSafe.local                                       | Locations           |
| Enter the object name to select ( <u>examples</u> ): |                     |
| Domain Admins                                        | <u>C</u> heck Names |
|                                                      |                     |
|                                                      |                     |
| Advanced UK                                          |                     |

Enter Domain Admins and press the **OK** button.

| Select Group                                         |    | <u>? ×</u>           |
|------------------------------------------------------|----|----------------------|
| Select this object type:                             |    |                      |
| Group or Built-in security principal                 |    | <u>O</u> bject Types |
| Erom this location:                                  |    |                      |
| KernSafe.local                                       |    | Locations            |
| Enter the object name to select ( <u>examples</u> ): |    |                      |
| Administrators                                       |    | <u>C</u> heck Names  |
|                                                      |    |                      |
|                                                      |    | <b>.</b>             |
| Advanced                                             | OK | Cancel               |

Enter Administrators and press the **OK** button.

## 3. KernSafe iStorage Server Settings

If three computers are used, you can install KernSafe iStorage Server on the Domain Controller, or use a fourth computer to install KernSafe iStorage Server. Taking three computers for example, this article installs KernSafe iStorage Server on the Domain Controller.

Network setting

| Internet Protocol (TCP/IP) Propertie                                                                                                    | s <u>? ×</u>        |  |  |
|----------------------------------------------------------------------------------------------------|---------------------|--|--|
| General                                                                                                    |                     |  |  |
| You can get IP settings assigned automatically if your network supports this capability. Otherwise, you need to ask your network administrator for the appropriate IP settings. |                     |  |  |
| O Obtain an IP address automatical                                                                                                    | y 📗                 |  |  |
| Use the following IP address:                                                                                                    |                     |  |  |
| IP address:                                                                                                    | 192.168.2.1         |  |  |
| Sybnet mask:                                                                                                    | 255 . 255 . 255 . 0 |  |  |
| Default gateway:                                                                                                    | · · ·               |  |  |
| O Obtain DNS server address autom                                                                                                    | natically           |  |  |
| └                                                                                                    | resses:             |  |  |
| Preferred DNS server:                                                                                                    | · · ·               |  |  |
| <u>A</u> lternate DNS server:                                                                                                    |                     |  |  |
|                                                                                                    | Ad <u>v</u> anced   |  |  |
|                                                                                                    | OK Cancel           |  |  |

Set the second network adapter of Domain Controller as shown in the figure. IP address is set as 192.168.2.1 and Subnet mask is set as 255.255.255.0.

Create iSCSI device, press the **Create** button on the toolbar of iStorage Server management console, the **Create Device Wizard** is shown.

Select a device type

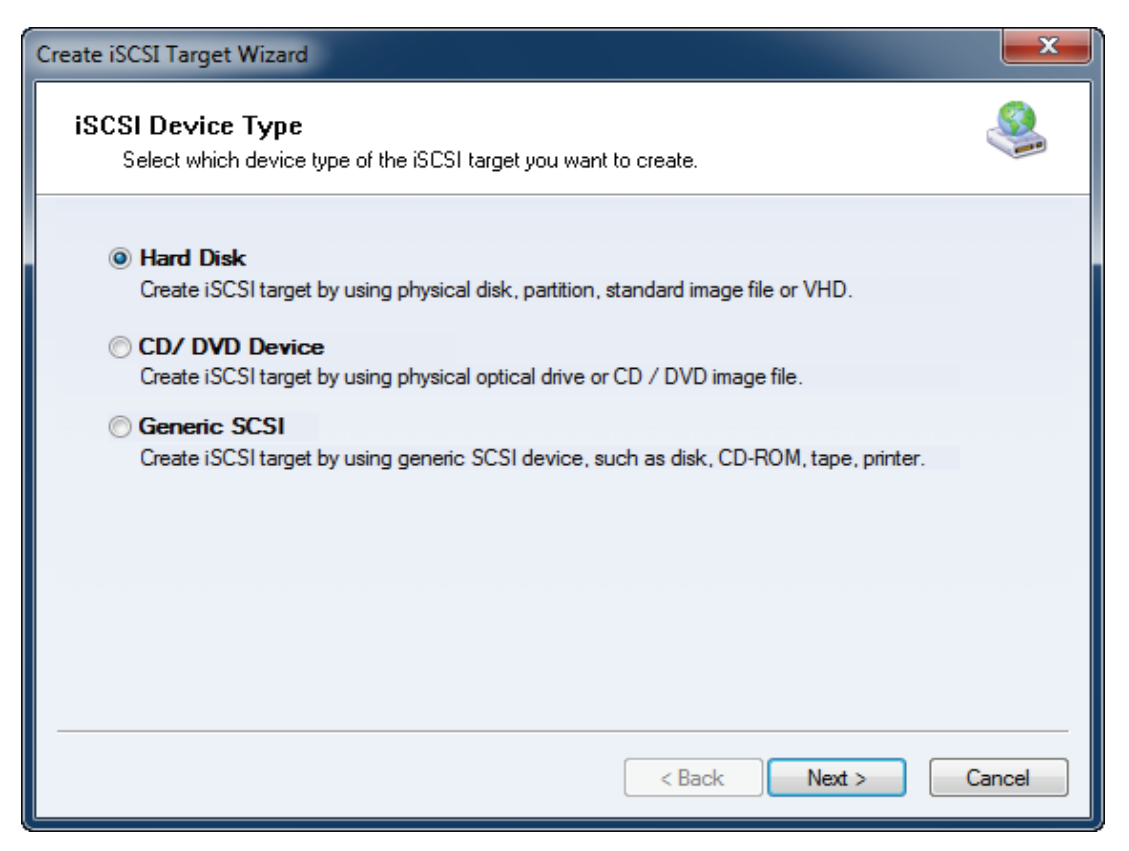

Choose Hard Disk.

Press the **Next** button to continue.

| Create iSCSI Target Wizard                                                                                                    | ×    |
|----------------------------------------------------------------------------------------------------|------|
| iSCSI Medium Type<br>Select medium of the iSCSI disk you want to create.                                                                                                    |      |
| <ul> <li>Image File<br/>Create iSCSI disk by using standard image file or Virtual Hard Disk (.VHD).</li> <li>RAM Space<br/>Create iSCSI disk by using memory space.</li> <li>Security Images<br/>Create iSCSI disk images for each initiators, any image is individual for each initiator.</li> <li>Disk Partition<br/>Create iSCSI target by using a disk partition.</li> <li>Physical Disk<br/>Create iSCSI target by using physical disk.</li> </ul> |      |
| < Back Next > Car                                                                                                    | ncel |

Choose Image File in iSCSI Medium Type window.

| Create iSCSI Target Wizard                                                                                                    | ×    |
|----------------------------------------------------------------------------------------------------|------|
| iSCSI Image Type<br>Select image type of the iSCSI disk you want to create.                                                                                                    |      |
| <ul> <li>Standard Image File<br/>Create iSCSI disk by using a standard disk image file.</li> <li>Virtual Hard Disk (VHD)<br/>Create iSCSI disk by using a Virtual Hard Disk image file.</li> </ul> |      |
| < Back Next > Can                                                                                                    | ncel |

We choose **Standard Image File** and then press the **Next** button.

### Set image disk parameters

| Create iSCSI Target Wizard                                                                                                    | ×      |
|----------------------------------------------------------------------------------------------------|--------|
| Image Disk Configuration<br>You can specify a image file as an iSCSI device.                                                                                                    | 4      |
| Device Parameters          Ouse existing image file       Create a new image file         G:\quorum.img       Browse         Device Size in MBs:       1024         Options       Image file on NTFS file system         Note: Using sparse file can save your harddisk space, the size of disk image file only depend on its content used. But we recomment that using this feature when image file size is less than 1T bytes |        |
| < Back Next > (                                                                                                    | Cancel |

Create an .img file named quorum with a size of 1024MB as an example.

#### Finish creating iSCSI Target

| Create iSCSI Target Wizard                                                                                                    | ×      |
|----------------------------------------------------------------------------------------------------|--------|
| Completing the Create iSCSI Wizard<br>You can specify a target name and other options to complete iSCSI target creating.      | 4      |
| Basic Target Information<br>Enter Target Name:                                                                                |        |
| quorum                                                                                                    |        |
| Note<br>By default, only one client has full access right, when the second initiaor log on with full<br>access. it will fail. |        |
| But this option is usfull for clustering, disk sharing and NAS.                                                               |        |
|                                                                                                    |        |
| < Back Finish                                                                                                    | Cancel |

Enter quorum as the name of Target, check Enable multiple initiators with full access connected (sharing and clustering).

Press the **Finish** button to complete target creation.

Create the second iSCSI Target.

Select a device type

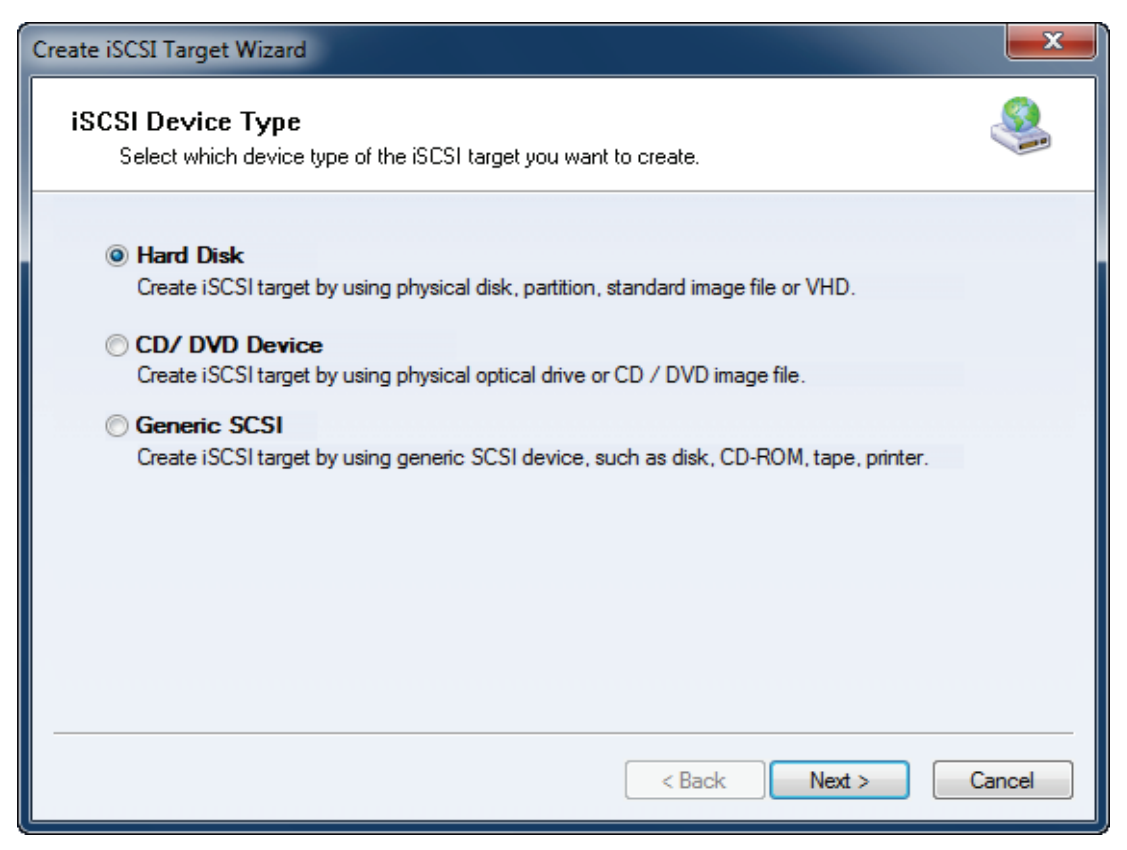

Choose Hard Disk.

Press the **Next** button to continue.

| Create iSCSI Target Wizard                                                                                                    | ×     |
|----------------------------------------------------------------------------------------------------|-------|
| <b>iSCSI Medium Type</b><br>Select medium of the iSCSI disk you want to create.                                                                                                    |       |
| <ul> <li>Image File<br/>Create iSCSI disk by using standard image file or Virtual Hard Disk (.VHD).</li> <li>RAM Space<br/>Create iSCSI disk by using memory space.</li> <li>Security Images<br/>Create iSCSI disk images for each initiators, any image is individual for each initiator.</li> <li>Disk Partition<br/>Create iSCSI target by using a disk partition.</li> <li>Physical Disk<br/>Create iSCSI target by using physical disk.</li> </ul> |       |
| < Back Next > Ca                                                                                                    | ancel |

Choose Image File in iSCSI Medium Type window.

Then press **Next** button to continue.

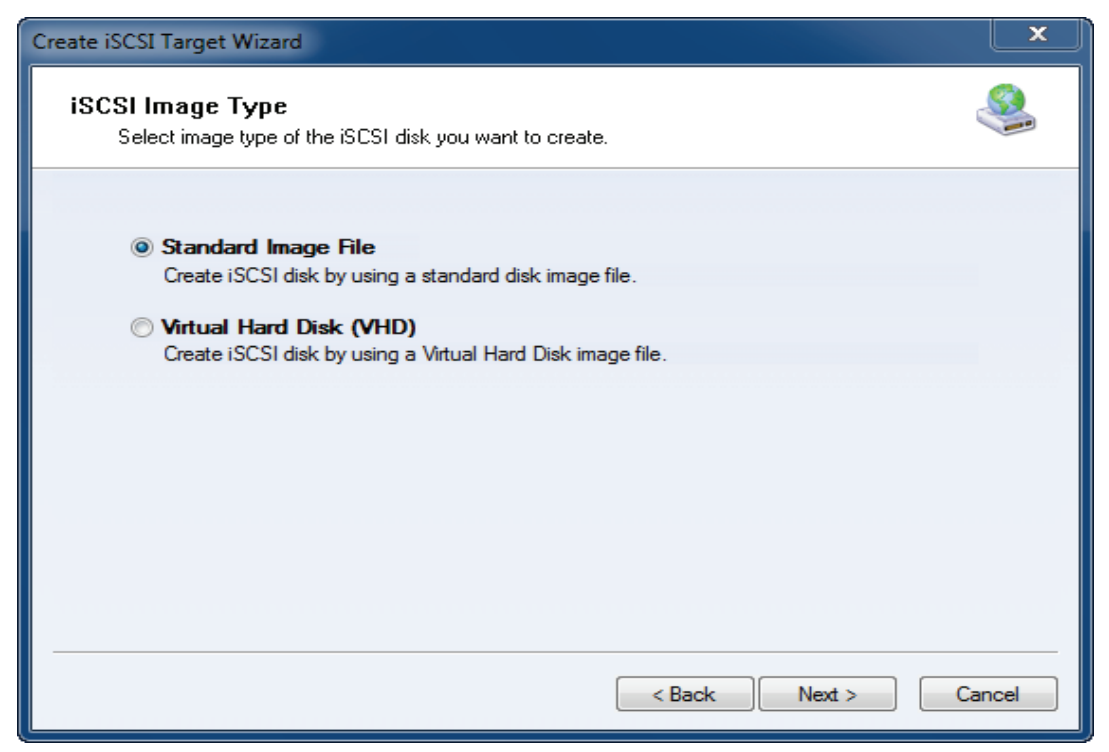

We choose Standard Image File and then press Next button.

Set image disk parameters

| Create iSCSI Target Wizard                                                                                                    | ×       |
|----------------------------------------------------------------------------------------------------|---------|
| Image Disk Configuration<br>You can specify a image file as an iSCSI device.                                                                                                    | <u></u> |
| Device Parameters                                                                                                    |         |
| <ul> <li>Use existing image file</li> <li>Oreate a new image file</li> </ul>                                                                                                    |         |
| G:\generic.img Browse                                                                                                    |         |
| Device Size in MBs: 2048                                                                                                    |         |
| Options                                                                                                    |         |
| Use sparse file on NTFS file system                                                                                                    |         |
| Note: Using sparse file can save your harddisk space, the size of disk image file only<br>depend on its content used. But we recommentd that using this feature when image<br>file size is less than 1T bytes |         |
|                                                                                                    |         |
|                                                                                                    |         |
| < Back Next > C                                                                                                    | Cancel  |

Create an image file named generic with a size of 2048MB as an example.

#### Finish creating iSCSI Target

| Create iSCSI Target Wizard                                                                                                    | ×    |
|----------------------------------------------------------------------------------------------------|------|
| Completing the Create iSCSI Wizard<br>You can specify a target name and other options to complete iSCSI target creating.                                                                                                    |      |
| Basic Target Information         Enter Target Name:         generic         Image: Report as readonly device when initiator can not get write access         Image: Enable multiple initiators with full access connected (sharing and clustering)         Note         By default, only one client has full access right, when the second initiaor log on with full access, it will fail.         But this option is usfull for clustering, disk sharing and NAS. |      |
| < Back Finish Car                                                                                                    | icel |

Enter generic as the name of Target, check Enable multiple initiators with full access connected (sharing and clustering).

Press the **Finish** button to finish creating iSCSI Targets.

Come back to iStorage Server management console.

After the successful creation, the detail shown in the figure.

| 🍕 iStorage Server Management Console                       |                              |                                                           |                |     |         |         |          |         |  |
|------------------------------------------------------------|------------------------------|-----------------------------------------------------------|----------------|-----|---------|---------|----------|---------|--|
| <u>S</u> torage <u>C</u> lients <u>V</u> iew <u>T</u> ools | Help                         |                                                           |                |     |         |         |          |         |  |
| Create Delete Start                                        | Stop Refre                   | sh                                                        | Add Remove     | Vi  | ew -    | Access  | Settings | Print A |  |
| ⊡@ kernsafe-PC<br>⊖@ Targets                               | iStorage Server: kernsafe-PC |                                                           |                |     |         |         |          |         |  |
|                                                            | General Targets              | General Targets Applications IP Filters Users Groups Logs |                |     |         |         |          |         |  |
|                                                            | Target Name                  | Devi                                                      | Source         | Ca  | Authent | Status  |          |         |  |
|                                                            | 🁒 quorum                     | Disk                                                      | G:\quorum.img  | 1.0 | Anony   | Enabled |          |         |  |
|                                                            | Seneric Seneric              | Disk                                                      | G:\generic.img | 2.0 | Anony   | Enabled |          |         |  |
|                                                            |                              |                                                           |                |     |         |         |          |         |  |
|                                                            |                              |                                                           |                |     |         |         |          |         |  |
|                                                            |                              |                                                           |                |     |         |         |          |         |  |
|                                                            |                              |                                                           |                |     |         |         |          |         |  |
|                                                            |                              |                                                           |                |     |         |         |          |         |  |
|                                                            |                              |                                                           |                |     |         |         |          |         |  |
|                                                            |                              |                                                           |                |     |         |         |          |         |  |
|                                                            |                              |                                                           |                |     |         |         |          |         |  |
|                                                            |                              |                                                           |                |     |         |         |          |         |  |
|                                                            |                              |                                                           |                |     |         |         |          |         |  |
|                                                            |                              |                                                           |                |     |         |         |          |         |  |
|                                                            |                              |                                                           |                |     |         |         |          |         |  |
| Done 🚯 Connected: kernsafe-PC (Ultimate License)           |                              |                                                           |                |     |         |         |          |         |  |
# 4. Node1 Settings

Network settings

| Internet Protocol (TCP/IP) Propertie                                                                                                    | s ? ×               |  |  |
|----------------------------------------------------------------------------------------------------|---------------------|--|--|
| General                                                                                                    |                     |  |  |
| You can get IP settings assigned automatically if your network supports<br>this capability. Otherwise, you need to ask your network administrator<br>for the appropriate IP settings. |                     |  |  |
| O Obtain an IP address automatical                                                                                                    | ly                  |  |  |
| • Use the following IP address:                                                                                                    |                     |  |  |
| IP address:                                                                                                    | 192.168.1.11        |  |  |
| Subnet mask:                                                                                                    | 255 . 255 . 255 . 0 |  |  |
| Default gateway:                                                                                                    | · · ·               |  |  |
| C Obtain DNS server address autor                                                                                                    | natically           |  |  |
| □ □ □ □ □ □ □ □ □ □ □ □ □ □ □ □ □ □ □                                                                                                    | resses:             |  |  |
| Preferred DNS server:                                                                                                    | 192.168.1.1         |  |  |
| <u>A</u> lternate DNS server:                                                                                                    |                     |  |  |
| Ad <u>v</u> anced                                                                                                    |                     |  |  |
|                                                                                                    | OK Cancel           |  |  |

Set the first network adapter of node1 as shown in the picture.

IP address is set as 192.168.1.11, Subnet mask is set as 255.255.255.0 and Rreferred DNS Server is set as 192.168.1.1.

| Internet Protocol (TCP/IP) Propertie                                                                                                    | es <b>?</b> X |  |  |
|----------------------------------------------------------------------------------------------------|---------------|--|--|
| General                                                                                                    |               |  |  |
| You can get IP settings assigned automatically if your network supports<br>this capability. Otherwise, you need to ask your network administrator<br>for the appropriate IP settings. |               |  |  |
| C Obtain an IP address automatical                                                                                                    | lly           |  |  |
| Use the following IP address:                                                                                                    |               |  |  |
| IP address:                                                                                                    | 192.168.2.11  |  |  |
| Subnet mask:                                                                                                    | 255.255.255.0 |  |  |
| Default gateway:                                                                                                    | · · ·         |  |  |
| C Obtain DNS server address autor                                                                                                    | matically     |  |  |
| ─● Use the following DNS server add                                                                                                    | tresses:      |  |  |
| Preferred DNS server:                                                                                                    | · · ·         |  |  |
| <u>A</u> lternate DNS server:                                                                                                    | · · ·         |  |  |
| Ad <u>v</u> anced                                                                                                    |               |  |  |
|                                                                                                    | OK Cancel     |  |  |

Set the second network adapter of node1 as shown in the picture. IP address is set as 192.168.2.11 and Subnet mask is set as 255.255.255.0.

Add nodes to domain, open System Properties page

| System Properties              |                                                                 | ? × |
|--------------------------------|-----------------------------------------------------------------|-----|
| Advanced General               | Automatic Updates Remote Computer Name Hardware                 |     |
| Windows uses<br>on the network | the following information to identify your computer<br>         |     |
| Computer <u>d</u> escription:  |                                                                 |     |
|                                | For example: "IIS Production Server" or<br>"Accounting Server". |     |
| Full computer name:            | node1.                                                          |     |
| Workgroup:                     | WORKGROUP                                                       |     |
| To rename this computer        | or join a domain, click Change. <u>C</u> hange                  | ]   |
|                                | OK Cancel App                                                   | dy  |

Click Change in the page of Computer Name, the Computer Name Changes dialog is shown.

| Computer Name Changes ? 🗙                                                                                       |
|----------------------------------------------------------------------------------------------------|
| You can change the name and the membership of this<br>computer. Changes may affect access to network resources. |
| Computer name:                                                                                                  |
| node1                                                                                                    |
| Full computer name:<br>node1.                                                                                   |
| <u>M</u> ore                                                                                                    |
| Member of                                                                                                    |
| © <u>D</u> omain:                                                                                               |
| KernSafe.local                                                                                                  |
| ○ <u>W</u> orkgroup:                                                                                            |
| WORKGROUP                                                                                                    |
| OK Cancel                                                                                                    |

Select Domain and enter Domain name, here the name is KernSafe.local. Press the **OK** button to continue.

### Type domain user and password

| Computer Name Ch                       | anges ?X                               |
|----------------------------------------|----------------------------------------|
|                                        | G                                      |
| Enter the name and to join the domain. | password of an account with permission |
| <u>U</u> ser name:                     | 🖸 nodeladm 💽 🗾                         |
| Password:                              | •••••                                  |
|                                        |                                        |
|                                        | OK Cancel                              |

Enter the username and password of node1.

Press the **OK** button to continue.

The Computer Name Changes message dialog is shown

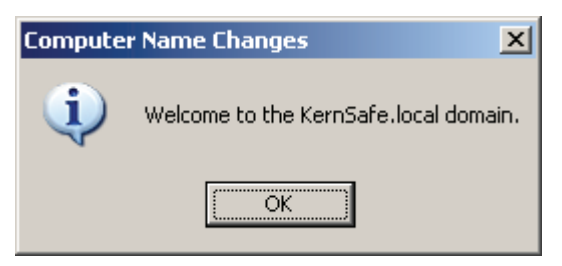

Press the **OK** button to continue.

Restarting computer is needed.

| Compute | r Name Changes 🔀                                               |
|---------|----------------------------------------------------------------|
| (j)     | You must restart this computer for the changes to take effect. |
|         | OK                                                             |

Press the **OK** button to restart computer.

Open iSCSI Initator.

| iSCSI Initiator Propertie                                                                                       | 5                                  | ×               |
|----------------------------------------------------------------------------------------------------|------------------------------------|-----------------|
| General Discovery Ta                                                                                            | rgets   Persistent Targets   Bound | Volumes/Devices |
| The iSCSI protocol uses the following information to uniquely identify this initiator and authenticate targets. |                                    |                 |
| Initiator Node Name: iqn.1991-05.com.microsoft:node1.kernsafe.local                                             |                                    |                 |
| To rename the initiator n                                                                                       | ode, click Change.                 | <u>C</u> hange  |
| To authenticate targets using CHAP, click Secret to specify a CHAP secret.                                      |                                    |                 |
| To configure IPSec Tun<br>Tunnel.                                                                               | nel Mode addresses, click          | Iunnel          |
|                                                                                                    |                                    |                 |
|                                                                                                    |                                    |                 |
|                                                                                                    |                                    |                 |
|                                                                                                    |                                    |                 |
|                                                                                                    | OK Cancel                          | Apply           |

Change to Discovery page

| iSCSI Initi     | ator Prope   | rties     |                |              | ļ               |
|-----------------|--------------|-----------|----------------|--------------|-----------------|
| General         | Discovery    | Targets P | ersistent Targ | jets   Bound | Volumes/Devices |
| _ <u>⊺</u> arge | et Portals — |           |                |              |                 |
| Add             | lress        | Port      | Adapter        |              | IP Address      |
|                 |              |           |                |              |                 |
|                 |              |           |                |              |                 |
|                 |              |           |                | 1            |                 |
|                 | <u>A</u> dd  |           | <u>R</u> emove | R            | <u>e</u> fresh  |
| iSNS            | Servers —    |           |                |              |                 |
| Nar             | ne           |           |                |              |                 |
|                 |              |           |                |              |                 |
|                 |              |           |                |              |                 |
|                 |              | 1         |                | 1            |                 |
|                 | A <u>d</u> d |           | Remove         | R            | e <u>f</u> resh |
|                 |              |           |                |              |                 |
|                 |              |           |                |              | 1               |
|                 |              |           | OK             | Cancel       | Apply           |

Press the Add button in the Discovery page.

The Add Target Portal dialog is shown.

| Add Target Portal                                                                                   |                                               | ×                                               |
|----------------------------------------------------------------------------------------------------|-----------------------------------------------|-------------------------------------------------|
| Type the IP address or DNS name ar<br>want to add. Click Advanced to sele<br>session to the portal. | nd socket number of<br>ct specific settings f | <sup>f</sup> the portal you<br>or the discovery |
| IP address or DNS name:                                                                             | Port:                                         | <u>A</u> dvanced                                |
|                                                                                                    | ОК                                            | Cancel                                          |

Press the Add button and enter the IP address of KernSafe iStorage Server, which is 192.168.2.1 here.

Press the **OK** button to continue.

Change to Targets page

| iSCSI Initiator Prope                                                       | rties                                                                    | ×                                               |
|-----------------------------------------------------------------------------|--------------------------------------------------------------------------|-------------------------------------------------|
| General Discovery                                                           | Targets Persistent Targets                                               | Bound Volumes/Devices                           |
| Select a target and o<br>target. Click details to<br>devices for that targe | lick Log On to access the stor<br>o see information about the ses<br>at. | age devices for that<br>ssions, connections and |
| <u>T</u> argets:                                                            |                                                                          |                                                 |
| Name                                                                        |                                                                          | Status                                          |
| generic                                                                     |                                                                          | Inactive                                        |
|                                                                             |                                                                          |                                                 |
|                                                                             | <u>D</u> etails <u>L</u> og O                                            | n                                               |
|                                                                             | ОК                                                                       | Cancel Apply                                    |

Select one Target and then press the Log On button, the Log On to Target dialog is shown.

| Log On to Target                                                                              | ×  |
|-----------------------------------------------------------------------------------------------|----|
| Target name:                                                                                  |    |
| generic                                                                                       | -  |
| Automatically restore this connection when the system boots                                   |    |
| Enable multi-path                                                                             |    |
| Only select this option if iSCSI multi-path software is already installe<br>on your computer. | ed |
| Advanced OK Cancel                                                                            |    |

Select generic and click Log On. Check Automatically restore this connection when the system boots.

| Log On to Target                                         |                         | ×               |
|----------------------------------------------------------|-------------------------|-----------------|
| Target name:                                             |                         |                 |
| quorum                                                   |                         |                 |
| Automatically restore this connecti                      | on when the system      | boots           |
| 🔲 Enable multi-path                                      |                         |                 |
| Only select this option if iSCSI mu<br>on your computer. | lti-path software is al | ready installed |
| <u>A</u> dvanced                                         | ОК                      | Cancel          |

Select quorum and Log On. Check Automatically restore this connection when the system boots .

| iSCSI Initiator Prope                                                 | erties                                                                      | ×                                              |
|-----------------------------------------------------------------------|-----------------------------------------------------------------------------|------------------------------------------------|
| General Discovery                                                     | Targets Persistent Targets                                                  | Bound Volumes/Devices                          |
| Select a target and<br>target. Click details<br>devices for that targ | click Log On to access the stor<br>to see information about the ses<br>jet. | age devices for that<br>sions, connections and |
| <u>T</u> argets:                                                      |                                                                             |                                                |
| Name                                                                  |                                                                             | Status                                         |
| generic                                                               |                                                                             | Connected                                      |
| quorum                                                                |                                                                             | Lonnected                                      |
|                                                                       |                                                                             |                                                |
|                                                                       |                                                                             |                                                |
|                                                                       |                                                                             |                                                |
|                                                                       |                                                                             |                                                |
|                                                                       |                                                                             |                                                |
|                                                                       |                                                                             |                                                |
|                                                                       |                                                                             |                                                |
|                                                                       |                                                                             |                                                |
|                                                                       | Detaile                                                                     | Bafrash                                        |
|                                                                       |                                                                             |                                                |
|                                                                       |                                                                             |                                                |
|                                                                       |                                                                             |                                                |
|                                                                       |                                                                             |                                                |
|                                                                       | OK (                                                                        | Cancel <u>Apply</u>                            |

After the successful operation, the status is shown as in the picture.

Open Computer Management

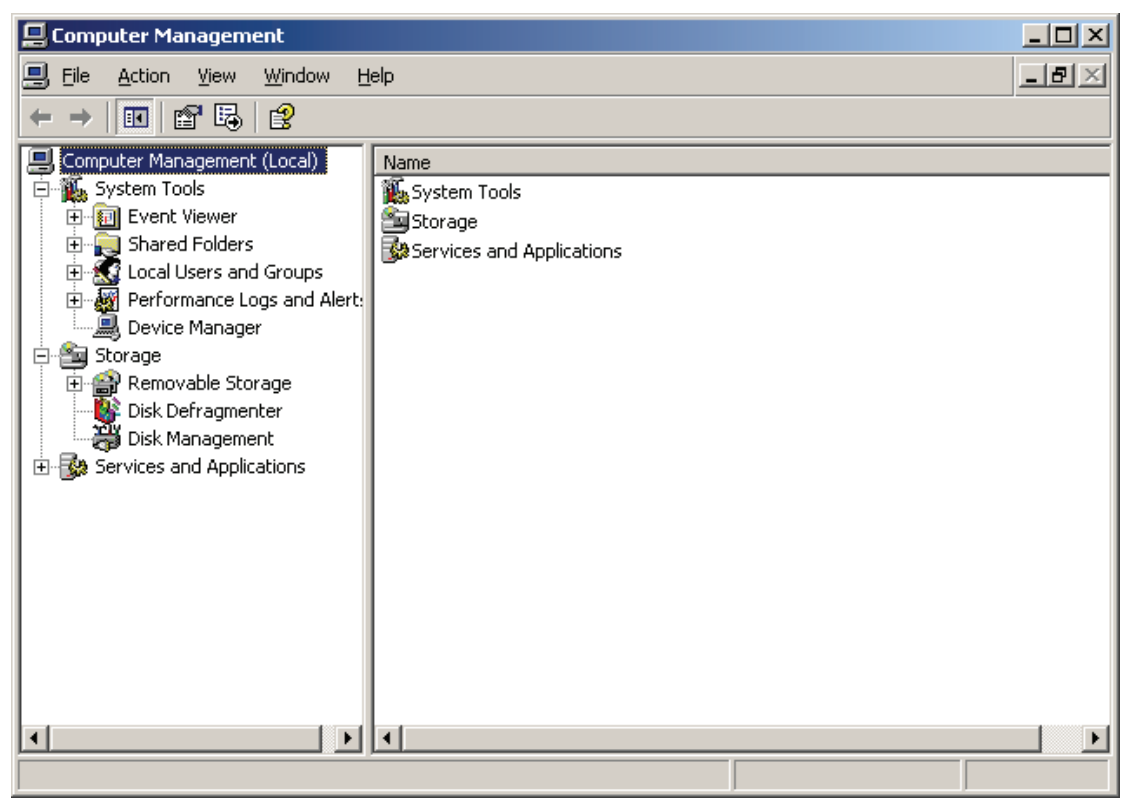

Select Disk Management, the Initialize and Convert Disk Wizard is shown.

| Initialize and Convert Disk W | izard                                                                                                    | × |
|-------------------------------|----------------------------------------------------------------------------------------------------|---|
|                               | Welcome to the Initialize and<br>Convert Disk Wizard         This wizard helps you to initialize new disks and to convert<br>empty basic disks to dynamic disks.         You can use dynamic disks to create software-based<br>volumes that can be mirrored, or they can be striped or<br>spanned across multiple disks. You can also expand<br>single-disk and spanned volumes without having to restart<br>the computer.         After you convert a disk to dynamic, you can only use<br>Windows 2000 and later versions of Windows on any<br>volume of that disk.         To continue, click Next. |   |
|                               | < Back [ <u>Next</u> >] Cance                                                                                                    | 9 |

Press the **Next** button to continue.

Select disks to be initialized

| Initialize and Convert Disk Wizard                                                                  | ×      |
|----------------------------------------------------------------------------------------------------|--------|
| Select Disks to Initialize<br>You must initialize a disk before Logical Disk Manager can access it. |        |
| Select one or more disks to initialize.<br>Disks:                                                   |        |
| ☑ Disk 1<br>☑ Disk 2                                                                                |        |
|                                                                                                    |        |
|                                                                                                    |        |
|                                                                                                    |        |
|                                                                                                    |        |
| < <u>B</u> ack <u>N</u> ext > C                                                                     | Cancel |

Press the **Next** button to continue.

#### Select disks to be converted

| Initialize and Convert Disk Wizard                                                  | ×      |
|-------------------------------------------------------------------------------------|--------|
| Select Disks to Convert<br>The disks you select will be converted to dynamic disks. |        |
| Select one or more disks to convert:<br>Disks:<br>Disk 1<br>Disk 2                  |        |
| < <u>B</u> ack <u>N</u> ext >                                                       | Cancel |

Do not select any one of them, press the **Next** button to continue.

Finish disks initialization

| Initialize and Convert Disk W | izard                                                                                                    | × |  |  |
|-------------------------------|----------------------------------------------------------------------------------------------------|---|--|--|
|                               | Completing the Initialize and<br>Convert Disk Wizard<br>You have successfully completed the Initialize and Convert<br>Disk Wizard.<br>You selected the following settings:<br>Initialize to MBR: Disk 1, Disk 2<br>Convert: None |   |  |  |
|                               | To close this wizard, click Finish.                                                                                                    |   |  |  |
|                               | < <u>B</u> ack Finish Cancel                                                                                                    |   |  |  |

Press the **Finish** button.

Partition the quorum disk.

| 📮 Computer Management                                                                    |                                                              |                                  |                        |                             |                                       | _ [                             |                       |
|------------------------------------------------------------------------------------------|--------------------------------------------------------------|----------------------------------|------------------------|-----------------------------|---------------------------------------|---------------------------------|-----------------------|
| 📃 Eile Action Yiew Window H                                                              | elp                                                          |                                  |                        |                             |                                       |                                 | $\mathbb{P}^{\times}$ |
|                                                                                          | 1                                                            |                                  |                        |                             |                                       |                                 |                       |
| Computer Management (Local)                                                              | Volume<br>(C:)<br>Software (D:)                              | Layout<br>Partition<br>Partition | Type<br>Basic<br>Basic | File System<br>NTFS<br>CDFS | Status<br>Healthy (System)<br>Healthy | Capacity<br>19.99 GB<br>4.30 GB | Free<br>17.0<br>0 MB  |
| Disk Derraginencer     Disk Management     Disk Management     Services and Applications | Disk 1 Basic 1.99 GB Online      Disk 2 Basic 1020 MB Online | 1.99 G<br>Unalloc                | B<br>cated             | New                         | Partition                             |                                 | -                     |
|                                                                                          | Unallocated                                                  | Primary p                        | artition               | Prop<br>Help                | erties                                |                                 | <b>_</b>              |

Right click on the disk and select New Partition, the **New Partition Wizard** is shown.

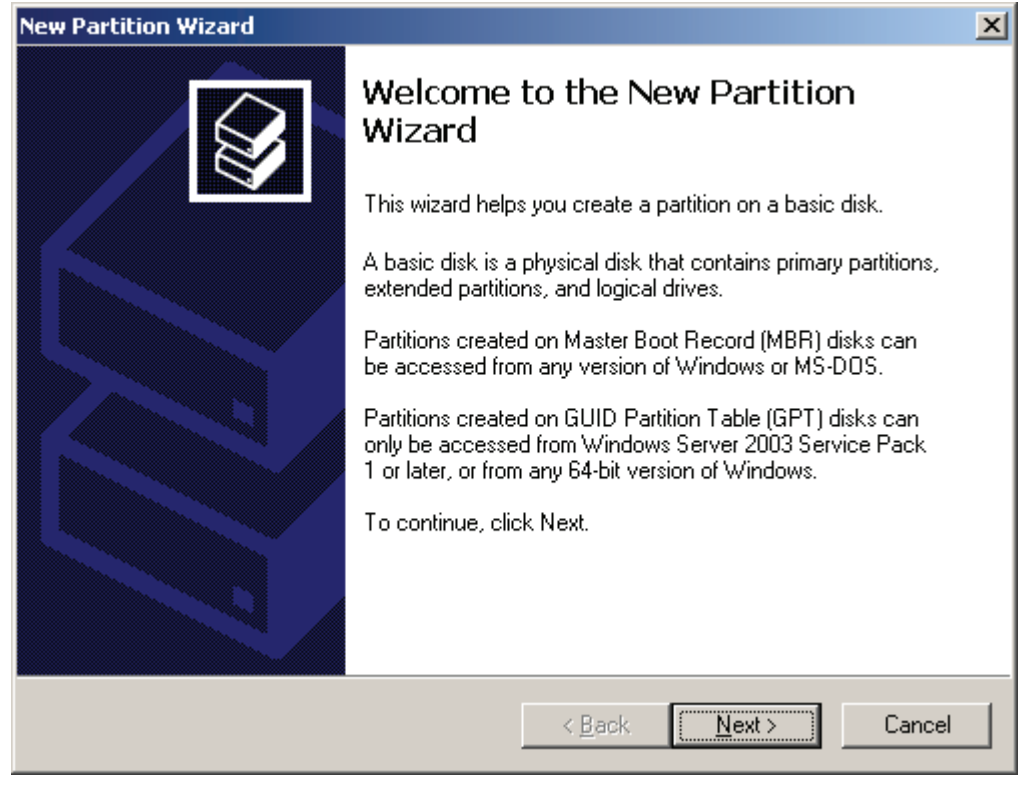

Press the **Next** button to continue.

#### Select Partition Type

| New Partition Wizard                                                                                                    | ×    |
|----------------------------------------------------------------------------------------------------|------|
| Select Partition Type<br>There are three types of partitions: primary, extended, and logical.                                                                                                    |      |
| Select the partition you want to create:                                                                                                    |      |
| Primary partition                                                                                                    |      |
| Extended partition                                                                                                    |      |
| O Logical drive                                                                                                    |      |
| Description                                                                                                    | _ ۲  |
| A primary partition is a volume you create using free space on a basic disk.<br>Windows and other operating systems can start from a primary partition. You can<br>create up to 128 primary partitions on a GPT basic disk. On a Master Boot<br>Record (MBR) basic disk, you can create up to four primary partitions or three<br>primary partitions and an extended partition. |      |
|                                                                                                    |      |
| < <u>B</u> ack <u>N</u> ext > Car                                                                                                    | ncel |

Select Primary partition.

Press the Next button to continue.

## Specify partition size

| New Partition Wizard                                                                             | ×                                    |  |  |  |  |
|--------------------------------------------------------------------------------------------------|--------------------------------------|--|--|--|--|
| Specify Partition Size<br>Choose a partition size that is between the maximum and minimum sizes. |                                      |  |  |  |  |
|                                                                                                  |                                      |  |  |  |  |
| Maxium disk space in megabytes (MB):                                                             | 1019                                 |  |  |  |  |
| Minimum disk space in MB:                                                                        | 8                                    |  |  |  |  |
| Partition size in MB:                                                                            | 1019 -                               |  |  |  |  |
|                                                                                                  |                                      |  |  |  |  |
|                                                                                                  |                                      |  |  |  |  |
|                                                                                                  |                                      |  |  |  |  |
|                                                                                                  | < <u>B</u> ack <u>N</u> ext > Cancel |  |  |  |  |

Press the **Next** button to continue.

### Assign drive letter

| New Partition Wizard                                                                                                    | ×      |
|----------------------------------------------------------------------------------------------------|--------|
| Assign Drive Letter or Path<br>For easier access, you can assign a drive letter or drive path to your partition.                                                              |        |
| <ul> <li>Assign the following drive letter:</li> <li>Mount in the following empty NTFS folder:</li> <li>Browse</li> <li>Do not assign a drive letter or drive path</li> </ul> |        |
| < <u>B</u> ack <u>N</u> ext>                                                                                                    | Cancel |

Assign Q as the drive letter.

Press the **Next** button to continue.

### Format disk

| New Partition Wizard                                                                        |  |  |  |
|---------------------------------------------------------------------------------------------|--|--|--|
| Format Partition         To store data on this partition, you must format it first.         |  |  |  |
| Choose whether you want to format this partition, and if so, what settings you want to use. |  |  |  |
| Do not format this partition                                                                |  |  |  |
| • Format this partition with the following settings:                                        |  |  |  |
| Eile system: NTFS                                                                           |  |  |  |
| Allocation unit size: Default                                                               |  |  |  |
| ⊻olume label: Quorum                                                                        |  |  |  |
| Perform a quick format                                                                      |  |  |  |
| Enable file and folder compression                                                          |  |  |  |
|                                                                                             |  |  |  |
| < <u>B</u> ack <u>N</u> ext > Cancel                                                        |  |  |  |

Enter Quorum as Volume label.

Press the **Next** button to continue.

Finish disk formatting

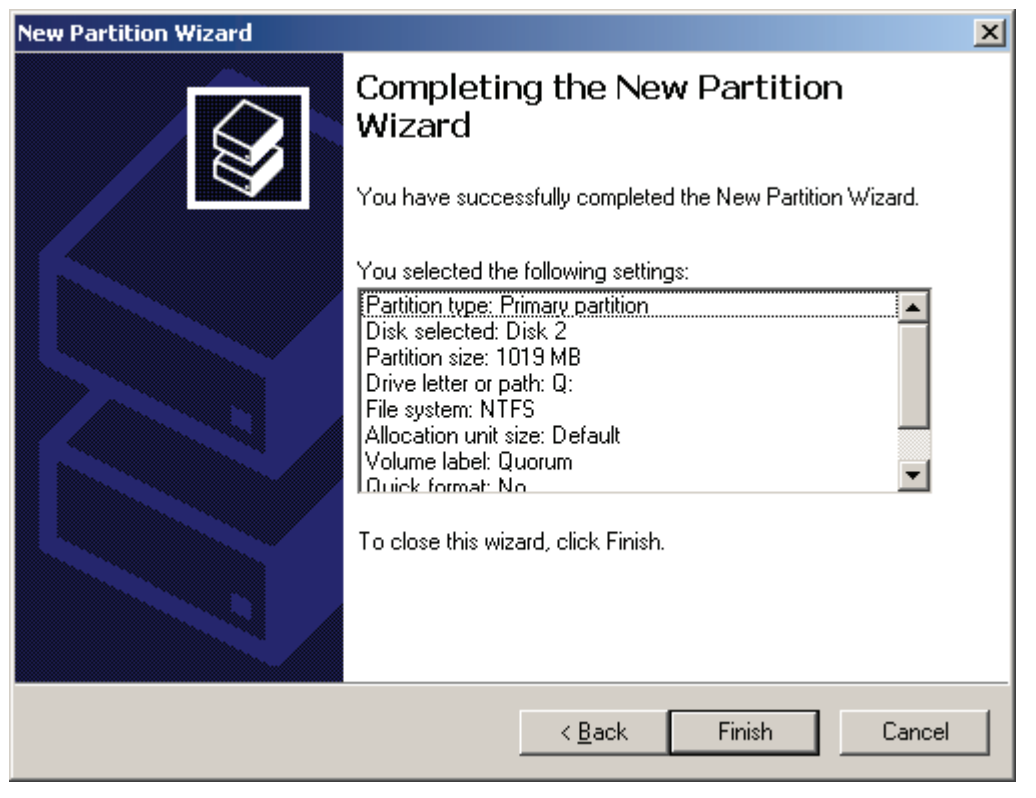

Press the Finish button to format the disk.

Partition the generic disk.

| 🖵 Computer Management                                                                                                    |                                                                                                    |                                               |                                                                                                    |                                                                       |                                                              | IN                                         |                              |
|----------------------------------------------------------------------------------------------------|----------------------------------------------------------------------------------------------------|-----------------------------------------------|----------------------------------------------------------------------------------------------------|-----------------------------------------------------------------------|--------------------------------------------------------------|--------------------------------------------|------------------------------|
| 📃 Eile Action View Window E                                                                                                    | <u>t</u> elp                                                                                                    |                                               |                                                                                                    |                                                                       |                                                              |                                            | P×                           |
|                                                                                                    | 1                                                                                                    |                                               |                                                                                                    |                                                                       |                                                              |                                            |                              |
| Computer Management (Local)<br>System Tools<br>System Tools<br>Shared Folders<br>Shared Folders<br>Shared Folders<br>Stocal Users and Groups<br>Storage<br>Storage<br>Storage<br>Storage<br>Disk Defragmenter<br>Disk Management<br>Services and Applications | Volume<br>(C:)<br>Quorum (Q:)<br>Software (D:)<br><b>CDisk 1</b><br>Basic<br>1.99 GB<br>Online<br><b>CDisk 2</b><br>Basic<br>1020 MB<br>Online | Layout<br>Partition<br>Partition<br>Partition | Type<br>Basic<br>Basic<br>B | File System<br>NTFS<br>CDFS<br><u>N</u> ew P<br>Prope<br><u>H</u> elp | Status<br>Healthy (System)<br>Healthy<br>Healthy<br>artition | Capacity<br>19.99 GB<br>1020 MB<br>4.30 GB | Free<br>17.0<br>1012<br>0 MB |
|                                                                                                    | Unallocated                                                                                                    | Primary p                                     | artition                                                                                                    |                                                                       |                                                              |                                            |                              |
|                                                                                                    |                                                                                                    |                                               |                                                                                                    |                                                                       |                                                              |                                            |                              |

Right click on the disk and select **New Partition**, the **New Partition Wizard** is shown.

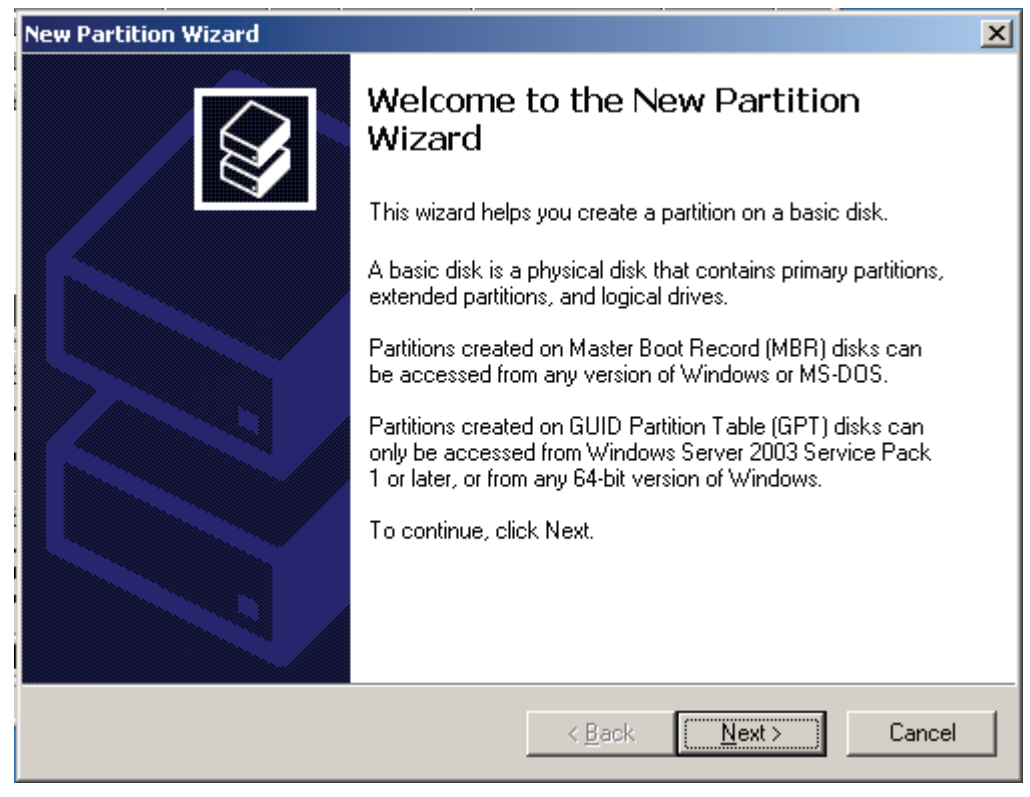

Press the **Next** button to continue.

#### Select partition type

| New Partition Wizard                                                                                                    | ×  |
|----------------------------------------------------------------------------------------------------|----|
| Select Partition Type<br>There are three types of partitions: primary, extended, and logical.                                                                                                    | ŷ  |
| Select the partition you want to create:                                                                                                    |    |
| Primary partition                                                                                                    |    |
| Extended partition                                                                                                    |    |
| O Logical drive                                                                                                    |    |
| Description<br>A primary partition is a volume you create using free space on a basic disk.<br>Windows and other operating systems can start from a primary partition. You can<br>create up to 128 primary partitions on a GPT basic disk. On a Master Boot<br>Record (MBR) basic disk, you can create up to four primary partitions or three<br>primary partitions and an extended partition. |    |
|                                                                                                    |    |
| < <u>B</u> ack <u>N</u> ext > Cance                                                                                                    | el |

Select Primary partition.

Press the Next button to continue.

# Specify partition size

| New Partition Wizard                                                                             | ×                                    |  |  |  |
|--------------------------------------------------------------------------------------------------|--------------------------------------|--|--|--|
| Specify Partition Size<br>Choose a partition size that is between the maximum and minimum sizes. |                                      |  |  |  |
|                                                                                                  |                                      |  |  |  |
| Maxium disk space in megabytes (MB):                                                             | 2039                                 |  |  |  |
| Minimum disk space in MB:                                                                        | 8                                    |  |  |  |
| Partition size in MB:                                                                            | 2035                                 |  |  |  |
|                                                                                                  | < <u>B</u> ack <u>N</u> ext > Cancel |  |  |  |

Press the **Next** button to continue.

## Assign a drive letter

| New Partition Wizard                                                                                                    | ×      |
|----------------------------------------------------------------------------------------------------|--------|
| Assign Drive Letter or Path<br>For easier access, you can assign a drive letter or drive path to your partition.                                                              |        |
| <ul> <li>Assign the following drive letter:</li> <li>Mount in the following empty NTFS folder:</li> <li>Browse</li> <li>Do not assign a drive letter or drive path</li> </ul> |        |
| < <u>B</u> ack <u>N</u> ext >                                                                                                    | Cancel |

Assign Q as the drive letter.

Press the **Next** button to continue.

### Format the disk

| New Partition Wizard 🛛 🔀                                                                                                    |                                      |  |  |  |  |
|----------------------------------------------------------------------------------------------------|--------------------------------------|--|--|--|--|
| Format Partition<br>To store data on this partition, you must format it first.                                                                                                    |                                      |  |  |  |  |
| Choose whether you want to format this partition, and if so, what settings you want to use.                                                                                                    |                                      |  |  |  |  |
| $\bigcirc$ <u>D</u> o not format this partition                                                                                                    |                                      |  |  |  |  |
| • Format this partition with the format the second second seco | ollowing settings:                   |  |  |  |  |
| <u>File</u> system:                                                                                                    | NTFS                                 |  |  |  |  |
| Allocation unit size:                                                                                                    | Default                              |  |  |  |  |
| <u>V</u> olume label:                                                                                                    | Generic                              |  |  |  |  |
| Perform a quick format                                                                                                    | Perform a quick format               |  |  |  |  |
| Enable file and folder compression                                                                                                    |                                      |  |  |  |  |
|                                                                                                    |                                      |  |  |  |  |
|                                                                                                    | < <u>B</u> ack <u>N</u> ext > Cancel |  |  |  |  |

Enter Generic as Volume label.

Press the **Next** button to continue

Finish partition disk.

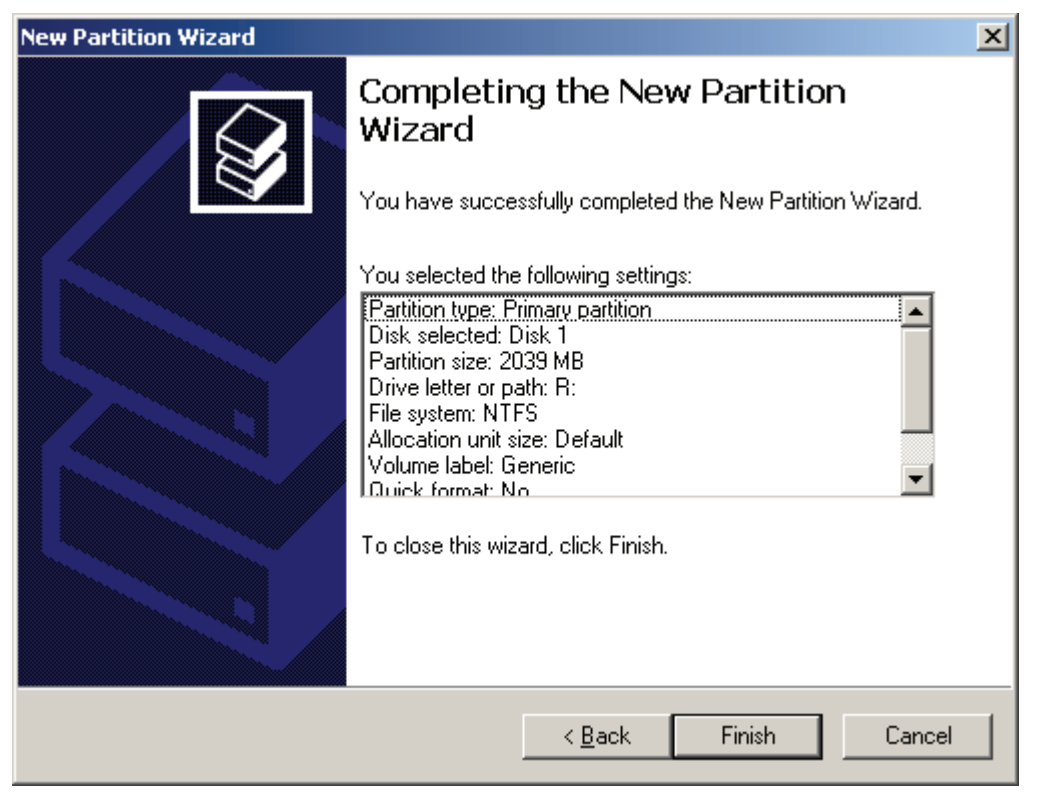

Press the **Finish** button.

Come back to the Computer Management console, after the successful operation, the status is shown as in the figure.

| 🖵 Computer Management                                                                                                    |                                                                |                                                            |                                          |                                             |                                                             |                                                       |                                      |
|----------------------------------------------------------------------------------------------------|----------------------------------------------------------------|------------------------------------------------------------|------------------------------------------|---------------------------------------------|-------------------------------------------------------------|-------------------------------------------------------|--------------------------------------|
| B File Action View Window Help                                                                                                    |                                                                |                                                            |                                          |                                             |                                                             |                                                       |                                      |
|                                                                                                    |                                                                |                                                            |                                          |                                             |                                                             |                                                       |                                      |
| Computer Management (Local)<br>System Tools<br>Computer Viewer<br>Computer Viewer<br>Computer Viewe | Volume<br>(C:)<br>Generic (R:)<br>Quorum (Q:)<br>Software (D:) | Layout<br>Partition<br>Partition<br>Partition<br>Partition | Type<br>Basic<br>Basic<br>Basic<br>Basic | File System<br>NTFS<br>NTFS<br>NTFS<br>CDFS | Status<br>Healthy (System)<br>Healthy<br>Healthy<br>Healthy | Capacity<br>19.99 GB<br>1.99 GB<br>1020 MB<br>4.30 GB | Free<br>17.0<br>1.98<br>1012<br>0 MB |
| Storage Removable Storage Disk Defragmenter Disk Management Services and Applications                                                                                                    | Disk 1 Basic 1.99 GB Online                                    | Gener<br>1.99 G<br>Health                                  | <b>ic (R:)</b><br>B NTFS                 |                                             |                                                             |                                                       | •                                    |
|                                                                                                    | Disk 2     Basic     1020 MB     Online     Primary partitio   | Quoru<br>1020 M<br>Health                                  | <b>im (Q:</b> )<br>18 NTFS<br>7          | )                                           |                                                             |                                                       | -                                    |
|                                                                                                    |                                                                |                                                            |                                          |                                             |                                                             |                                                       |                                      |

# 5. Node2 Settings

### Networking settings

| Internet Protocol (TCP/IP) Propertie                                                                                                    | s ? 🗙               |  |  |  |  |
|----------------------------------------------------------------------------------------------------|---------------------|--|--|--|--|
| General                                                                                                    |                     |  |  |  |  |
| You can get IP settings assigned automatically if your network supports<br>this capability. Otherwise, you need to ask your network administrator<br>for the appropriate IP settings. |                     |  |  |  |  |
| C Obtain an IP address automatical                                                                                                    | ly 🔤                |  |  |  |  |
| Use the following IP address:                                                                                                    |                     |  |  |  |  |
| IP address:                                                                                                    | 192.168.1.22        |  |  |  |  |
| S <u>u</u> bnet mask:                                                                                                    | 255 . 255 . 255 . 0 |  |  |  |  |
| Default gateway:                                                                                                    |                     |  |  |  |  |
| C Obtain DNS server address automatically                                                                                                    |                     |  |  |  |  |
| • Use the following DNS server addresses:                                                                                                    |                     |  |  |  |  |
| Preferred DNS server:                                                                                                    | 192.168.1.1         |  |  |  |  |
| Alternate DNS server:                                                                                                    |                     |  |  |  |  |
|                                                                                                    | Ad <u>v</u> anced   |  |  |  |  |
|                                                                                                    | OK Cancel           |  |  |  |  |

Set the first network adapter of node2 as shown in the figure.

IP address is set as 192.168.1.22, Subnet mask is set as 255.255.255.0 and **Rreferred DNS Server** is set as 192.168.1.1.

| Internet Protocol (TCP/IP) Propertie                                                                                                    | s ?x              |  |  |  |  |
|----------------------------------------------------------------------------------------------------|-------------------|--|--|--|--|
| General                                                                                                    |                   |  |  |  |  |
| You can get IP settings assigned automatically if your network supports<br>this capability. Otherwise, you need to ask your network administrator<br>for the appropriate IP settings. |                   |  |  |  |  |
| C Obtain an IP address automatical                                                                                                    | ly                |  |  |  |  |
| Use the following IP address:                                                                                                    |                   |  |  |  |  |
| IP address:                                                                                                    | 192.168.2.22      |  |  |  |  |
| Subnet mask:                                                                                                    | 255.255.255.0     |  |  |  |  |
| Default gateway:                                                                                                    | <u> </u>          |  |  |  |  |
| C Obtain DNS server address autor                                                                                                    | natically         |  |  |  |  |
|                                                                                                    | Iresses:          |  |  |  |  |
| Preferred DNS server:                                                                                                    | · · ·             |  |  |  |  |
| <u>A</u> lternate DNS server:                                                                                                    | · · ·             |  |  |  |  |
|                                                                                                    | Ad <u>v</u> anced |  |  |  |  |
|                                                                                                    | OK Cancel         |  |  |  |  |

Set the second network adapter of node2 as shown in the picture. IP address is set as 192.168.2.22 and Subnet mask is set as 255.255.255.0.

Add nodes to domain, open System Properties page

| System Properties              |                                                                 | ? × |
|--------------------------------|-----------------------------------------------------------------|-----|
| Advanced General               | Automatic Updates Remote Computer Name Hardware                 |     |
| Windows uses<br>on the network | the following information to identify your computer             |     |
| Computer <u>d</u> escription:  |                                                                 | 1   |
|                                | For example: "IIS Production Server" or<br>"Accounting Server". |     |
| Full computer name:            | node2.                                                          |     |
| Workgroup:                     | WORKGROUP                                                       |     |
| To rename this computer        | or join a domain, click Change. <u>C</u> hange                  | ]   |
|                                | OK Cancel App                                                   | dy  |

Click Change in the page of Computer Name, the **Computer Name Changes dialog** is shown.

| Computer Name Changes                                                                                           |
|----------------------------------------------------------------------------------------------------|
| You can change the name and the membership of this<br>computer. Changes may affect access to network resources. |
| Computer name:                                                                                                  |
| node2                                                                                                    |
| Full computer name:<br>node2.                                                                                   |
| <u>M</u> ore                                                                                                    |
| Member of                                                                                                    |
| ⊙ <u>D</u> omain:                                                                                               |
| KernSafe.local                                                                                                  |
| © <u>₩</u> orkgroup:                                                                                            |
| WORKGROUP                                                                                                    |
| OK Cancel                                                                                                    |

Select Domain and enter Domain name, which is KernSafe.local here.

Press the **OK** button, the **Computer Names Changes dialog** is shown.

Specify user and password

| Computer Name Ch                            | anges ?X                               |
|---------------------------------------------|----------------------------------------|
|                                             | G                                      |
| Enter the name and p<br>to join the domain. | password of an account with permission |
| <u>U</u> ser name:                          | 🖸 node2adm 💽 🗾                         |
| Password:                                   | •••••                                  |
|                                             |                                        |
|                                             | OK Cancel                              |

Enter the username and password of node2.

Press the **OK** button, and then the **Computer Name Changes** message dialog is shown.

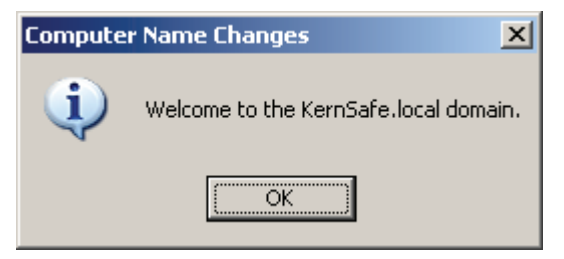

Press the OK button, and then the **Computer Name Changes** dialog is shown.

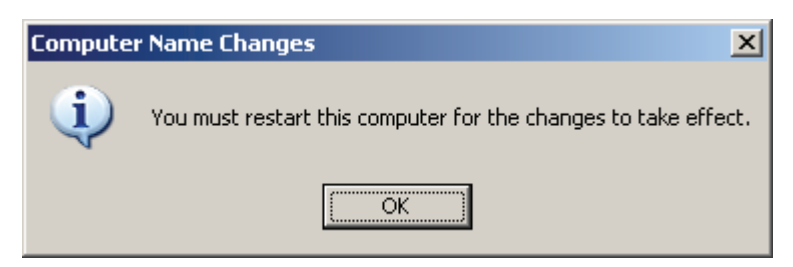

Press the OK button to restart the computer.

Launch Microsoft iSCSI Initator.

| iSCSI Initiator Properties                                                                                      | X               |  |  |  |
|----------------------------------------------------------------------------------------------------|-----------------|--|--|--|
| General Discovery Targets Persistent Targets Bound                                                              | Volumes/Devices |  |  |  |
| The iSCSI protocol uses the following information to uniquely identify this initiator and authenticate targets. |                 |  |  |  |
| Initiator Node Name: iqn.1991-05.com.microsoft:node2                                                            | kernsafe.local? |  |  |  |
| To rename the initiator node, click Change.                                                                     | <u>C</u> hange  |  |  |  |
| To authenticate targets using CHAP, click Secret to <u>S</u> ecret <u>S</u> ecret                               |                 |  |  |  |
| To configure IPSec Tunnel Mode addresses, click<br>Tunnel.                                                      | Iunnel          |  |  |  |
|                                                                                                    |                 |  |  |  |
|                                                                                                    |                 |  |  |  |
|                                                                                                    |                 |  |  |  |
|                                                                                                    |                 |  |  |  |
| OK Cancel                                                                                                    | Apply           |  |  |  |

Change to **Discovery** page

| iSCSI Ini | tiator Prope  | rties     |                |            |                  | X  |
|-----------|---------------|-----------|----------------|------------|------------------|----|
| Genera    | Discovery     | Targets F | ersistent Targ | gets Bound | Volumes/Devic    | es |
|           | jet Portals — |           |                |            |                  |    |
| A         | ldress        | Port      | Adapter        |            | IP Address       |    |
|           |               |           |                |            |                  |    |
|           |               |           |                |            |                  |    |
|           |               |           | _              | 1 -        |                  |    |
|           | Add           |           | <u>H</u> emove | F          | l <u>e</u> fresh |    |
| _iSN:     | 6 Servers —   |           |                |            |                  | 1  |
| N         | ame           |           |                |            |                  |    |
|           |               |           |                |            |                  |    |
|           |               |           |                |            |                  |    |
|           |               |           |                |            |                  |    |
|           | A <u>d</u> d  |           | Remove         | F          | le <u>f</u> resh |    |
|           |               |           |                |            |                  |    |
|           |               |           |                |            | -                |    |
|           |               |           | OK             | Cancel     | Apply            |    |

Press the Add button in the Discovery page and then the Add Target Portal dialog is shown.

| Add Target Portal                                                                                  |                                               | ×                                               |
|----------------------------------------------------------------------------------------------------|-----------------------------------------------|-------------------------------------------------|
| Type the IP address or DNS name a<br>want to add. Click Advanced to sele<br>session to the portal. | nd socket number of<br>ct specific settings f | <sup>:</sup> the portal you<br>or the discovery |
| IP address or DNS name:                                                                            | <u>P</u> ort:<br>3260                         | <u>A</u> dvanced                                |
|                                                                                                    | ОК                                            | Cancel                                          |

Press the **Add** button and enter the IP address of KernSafe iStorage Server, which is 192.168.2.1 here.

Press the **OK** button to continue.

Change to the Targets page

| iSCSI Initiator Properties                                                                       |                                                |                                                 | ×  |
|--------------------------------------------------------------------------------------------------|------------------------------------------------|-------------------------------------------------|----|
| General Discovery Targets                                                                        | Persistent Targets                             | Bound Volumes/Devices                           | I, |
| Select a target and click Log I<br>target. Click details to see info<br>devices for that target. | On to access the stor<br>rmation about the ses | age devices for that<br>ssions, connections and |    |
| Targets:                                                                                         |                                                |                                                 |    |
| Name                                                                                             |                                                | Status                                          | L  |
| generic                                                                                          |                                                | Inactive                                        | L  |
|                                                                                                  |                                                |                                                 |    |
| <u></u>                                                                                          | etails Log O                                   | n R <u>e</u> fresh                              |    |
|                                                                                                  | ОК                                             | Cancel <u>Apply</u>                             |    |

Select a Target and then press the Log On button, the Log On to Target dialog is shown.

| Log On to Target                                      | ×                                          |
|-------------------------------------------------------|--------------------------------------------|
| Target name:                                          |                                            |
| generic                                               |                                            |
| Automatically restore this conr                       | nection when the system boots              |
| 🔲 Enable multi-path                                   |                                            |
| Only select this option if iSCS:<br>on your computer. | I multi-path software is already installed |
| <u>A</u> dvanced                                      | OK Cancel                                  |

Select generic and click the Log On button. Check Automatically restore this connection when the system boots.

| Log On to Target                                    |                                  | ×           |
|-----------------------------------------------------|----------------------------------|-------------|
| Target name:                                        |                                  |             |
| quorum                                              |                                  |             |
| Automatically restore this cor                      | nnection when the system boots   | 3           |
| 🔲 Enable multi-path                                 |                                  |             |
| Only select this option if iSC<br>on your computer. | SI multi-path software is alread | y installed |
| <u>A</u> dvanced                                    | ОК С                             | ancel       |

Select quorum and click the Log On button. Check Automatically restore this connection when the system boots.

| iSCSI Initiator Propert                                                          | ies                                                                                                    | × |
|----------------------------------------------------------------------------------|----------------------------------------------------------------------------------------------------|---|
| General Discovery T                                                              | argets Persistent Targets Bound Volumes/Devices                                                         | 1 |
| Select a target and clin<br>target. Click details to<br>devices for that target. | ck Log On to access the storage devices for that<br>see information about the sessions, connections and |   |
| <u>T</u> argets:                                                                 |                                                                                                    |   |
| Name                                                                             | Status                                                                                                  |   |
| generic                                                                          | Connected                                                                                               |   |
|                                                                                  |                                                                                                    |   |
|                                                                                  | Details Log On Refresh                                                                                  |   |
|                                                                                  | OK Cancel Apply                                                                                         |   |

After the successful operation, the status is shown as in the figure.

### Open Computer Management Console

| 📙 Computer Management                                                                                                    |                                      |                          |
|----------------------------------------------------------------------------------------------------|--------------------------------------|--------------------------|
| 📃 File Action View Window Hel                                                                                                    | þ                                    | _ <b>- - - - - - - -</b> |
|                                                                                                    |                                      |                          |
| Computer Management (Local)                                                                                                    | Name                                 |                          |
| ⊕ I Event Viewer      ⊕ Shared Folders      Folders      Folders | Storage<br>Services and Applications |                          |
| Performance Logs and Alert:                                                                                                    |                                      |                          |
| Storage     General Storage                                                                                                    |                                      |                          |
| Disk Detragmenter                                                                                                    |                                      |                          |
|                                                                                                    |                                      |                          |
|                                                                                                    |                                      |                          |
|                                                                                                    |                                      |                          |
|                                                                                                    |                                      |                          |
|                                                                                                    | •                                    | Þ                        |
|                                                                                                    |                                      |                          |

Open Computer Management and select Disk Management.

| 📮 Computer Management                                                                                                    |                                                                                        |                                                            |                                          |             |                                                  | _ [                                                   |                                      |
|----------------------------------------------------------------------------------------------------|----------------------------------------------------------------------------------------|------------------------------------------------------------|------------------------------------------|-------------|--------------------------------------------------|-------------------------------------------------------|--------------------------------------|
| 📃 Eile Action <u>V</u> iew <u>W</u> indow <u>k</u>                                                                                                    | <u>t</u> elp                                                                           |                                                            |                                          |             |                                                  |                                                       | P×                                   |
|                                                                                                    |                                                                                        |                                                            |                                          |             |                                                  |                                                       |                                      |
| Computer Management (Local)<br>System Tools<br>Event Viewer<br>Shared Folders<br>Local Users and Groups<br>Performance Logs and Alerts<br>Device Manager<br>Storage<br>Storage<br>Disk Defragmenter<br>Disk Management<br>Services and Applications | Volume<br>(C:)<br>Software (D:)<br>C:)<br>C:)<br>Software (D:)<br>C:)<br>Software (D:) | Layout<br>Partition<br>Partition<br>Partition<br>Partition | Type<br>Basic<br>Basic<br>Basic<br>Basic | File System | Status<br>Healthy<br>Healthy (System)<br>Healthy | Capacity<br>1.99 GB<br>1020 MB<br>19.99 GB<br>4.30 GB | Free<br>1.99<br>1020<br>17.0<br>0 MB |
|                                                                                                    | Disk 2<br>Basic<br>1020 MB<br>Online                                                   | 1020 M<br>Health                                           | 16<br>/                                  |             |                                                  |                                                       | ₹                                    |
|                                                                                                    | Primary partitio                                                                       | 'n                                                         |                                          |             |                                                  |                                                       |                                      |
|                                                                                                    |                                                                                        |                                                            |                                          |             |                                                  |                                                       |                                      |

Assign drive letters

| 📮 Computer Management                                                                                          |                                        |                        |                |              |                                                                     | _1                  | IX           |
|----------------------------------------------------------------------------------------------------|----------------------------------------|------------------------|----------------|--------------|---------------------------------------------------------------------|---------------------|--------------|
| 클, File Action View Window Help _ 트립 ×                                                                         |                                        |                        |                |              |                                                                     |                     |              |
| ⇔ → 🗈 🖬 😫 🕅 🗙 🖆                                                                                                | ² 😼                                    |                        |                |              |                                                                     |                     |              |
| Computer Management (Local)                                                                                    | Volume                                 | Layout<br>Partition    | Type           | File Sys     | stem Status<br>Healthy                                              | Capacity            | Free<br>1 99 |
| Event Viewer                                                                                                   |                                        | Partition              | Basic          |              | Healthy                                                             | 1020 MB             | 1020         |
| E - Shared Folders<br>E - Stared Folders<br>E - Stared Folders<br>Local Users and Groups<br>E - Stared Folders | (C:)<br>Software (D:)                  | Partition<br>Partition | Basic<br>Basic | NTFS<br>CDFS | Healthy (System)<br>Healthy                                         | 19.99 GB<br>4.30 GB | 17.0<br>0 MB |
| Device Manager     Storage     Storage     Disk Defragmenter     Disk Management                               | <u>د</u>                               |                        |                |              | Open<br>Explore<br>Mark Partition as Activ<br>Change Drive Letter a | 'e<br>nd Paths      | _            |
|                                                                                                    | Contraction Disk 1<br>Basic<br>1.99 GB | 1.99 G                 | в              | -            | Eormat<br>Delete Partition                                          |                     |              |
|                                                                                                    | Online                                 | Health                 | /              | _            | Properties<br>Help                                                  |                     | _[]          |
|                                                                                                    | Basic<br>1020 MB<br>Online             | 1020 M<br>Health       | 1B<br>Y        |              |                                                                     |                     | -            |
| <b>▼</b>                                                                                                    | Primary partitio                       | n                      |                |              |                                                                     |                     |              |
|                                                                                                    |                                        |                        |                |              |                                                                     |                     |              |

Right click on quorum disk and select Change Drive Letter and Paths.

| Change Drive Letter and Paths for 1019 MB Primary partiti? 🗙               |
|----------------------------------------------------------------------------|
| Allow access to this volume by using the following drive letter and paths: |
|                                                                            |
|                                                                            |
|                                                                            |
|                                                                            |
|                                                                            |
| Add Change <u>R</u> emove                                                  |
| OK Cancel                                                                  |

Click the Add button, and the Add Drive Letter or Path dialog is shown.

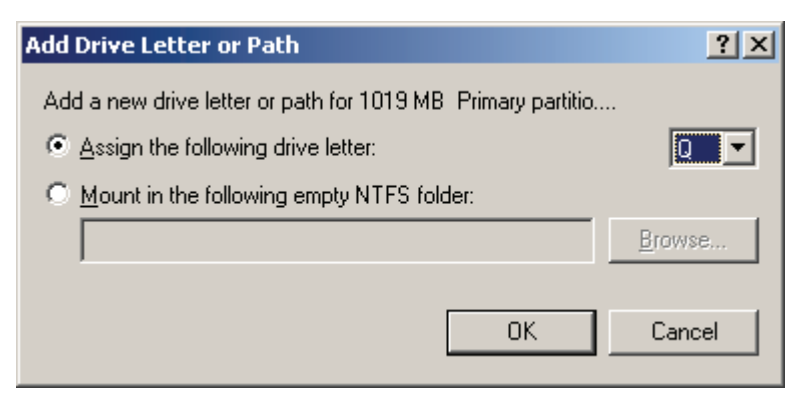

Assign **Q** as drive letter.

Press the **OK** button.

| 📙 Computer Management         |                  |           |       |                 |                  |          | 그즤       |
|-------------------------------|------------------|-----------|-------|-----------------|------------------|----------|----------|
| 🗐 Eile Action Yiew Window H   | elp              |           |       |                 |                  |          | P ×      |
| ← → 1 € ■ 2 2 4 ≤             | 4 🙀              |           |       |                 |                  |          |          |
| 📙 Computer Management (Local) | Volume           | Layout    | Туре  | File System     | Status           | Capacity | Free     |
| 🖻 📆 System Tools              | 8                | Partition | Basic |                 | Healthy          | 1.99 GB  | 1.99     |
| 🕀 😥 Event Viewer              | 🗐 (C:)           | Partition | Basic | NTFS            | Healthy (System) | 19.99 GB | 17.0     |
| E Shared Folders              | 💷 (Q:)           | Partition | Basic |                 | Healthy          | 1020 MB  | 1020     |
| E Series and Groups           | Software (D:)    | Partition | Op    | en              |                  | 4.30 GB  | 0 MB     |
| Performance Logs and Alert:   |                  |           | Exp   | olore           |                  |          |          |
| Device Manager                |                  |           | Mar   | rk Partition as | Active           |          |          |
| E Storage                     |                  |           | Cha   | ande Drive Lel  | tter and Paths   |          |          |
|                               |                  |           | Eor   | mat             |                  |          |          |
|                               | •                |           |       |                 |                  | -        |          |
| F Services and Applications   |                  |           | Del   | ete Partition   |                  |          |          |
|                               | 🗇Disk 1          |           | Pro   | perties         |                  |          |          |
|                               | Basic            |           |       | por 0.05        |                  | -        |          |
|                               | 1.99 GB          | 1.99 G    | Hel   | p               |                  |          |          |
|                               | Online           | Health    | C777  |                 |                  |          |          |
|                               | Pick 2           |           |       |                 | 1                |          |          |
|                               | Basic            | (0;)      |       |                 |                  |          |          |
|                               | 1020 MB          | 1020 M    | 1B    |                 |                  |          |          |
|                               | Online           | Health    | /     |                 |                  |          | <b>_</b> |
|                               | Primary partitio | n         |       |                 |                  |          |          |
|                               |                  |           | _     |                 |                  |          |          |
|                               |                  |           |       | J.              |                  | 1        |          |

Come back to the Computer Management Console

Right click on generic disk and select Change Drive Letter and Paths.

| Change Drive Letter and Paths for 2039 MB Primary partiti? 🗙               |
|----------------------------------------------------------------------------|
| Allow access to this volume by using the following drive letter and paths: |
|                                                                            |
|                                                                            |
|                                                                            |
|                                                                            |
|                                                                            |
| Add Change <u>R</u> emove                                                  |
|                                                                            |
| UK Cancel                                                                  |

Click the **Add** button, the Add Drive Letter or Path dialog is shown.

| Add Drive Letter or Path                                     | <u>?×</u> |
|--------------------------------------------------------------|-----------|
| Add a new drive letter or path for 2039 MB Primary partitio  |           |
| <ul> <li>Assign the following drive letter:</li> </ul>       | R 🗖       |
| $\bigcirc$ <u>M</u> ount in the following empty NTFS folder: |           |
|                                                              | Browse    |
|                                                              |           |
| ОК                                                           | Cancel    |
|                                                              |           |

Assign **R** as drive letter.

Press the **OK** button to continue.

Come back to the Computer Management Console

| 📙 Computer Management                                  |                  |           |       |             |                  | _ [      |          |
|--------------------------------------------------------|------------------|-----------|-------|-------------|------------------|----------|----------|
| 🗐 Eile Action Yiew Window H                            | elp              |           |       |             |                  |          | P×       |
| ⇔ → 🗈 🖬 😫 🐼 🗙 🖆                                        | * 🛃              |           |       |             |                  |          |          |
| Computer Management (Local)                            | Volume           | Layout    | Туре  | File System | Status           | Capacity | Free     |
| 🗇 🌇 System Tools                                       | 💷 (C:)           | Partition | Basic | NTFS        | Healthy (System) | 19.99 GB | 17.0     |
|                                                        | (Q:)             | Partition | Basic |             | Healthy          | 1020 MB  | 1020     |
|                                                        | 🔍 (R:)           | Partition | Basic |             | Healthy          | 1.99 GB  | 1.99     |
| Eocal Users and Groups     Berformance Logs and Olerty | Software (D:)    | Partition | Basic | CDFS        | Healthy          | 4.30 GB  | 0 MB     |
| Device Manager                                         |                  |           |       |             |                  |          |          |
|                                                        |                  |           |       |             |                  |          |          |
| 🕀 🎲 Removable Storage                                  |                  |           |       |             |                  |          |          |
| Disk Defragmenter                                      |                  |           |       |             |                  |          |          |
| Disk Management                                        | <b>▲</b>         |           |       |             |                  |          | <u> </u> |
|                                                        |                  |           |       |             |                  |          |          |
|                                                        | Basic            | (0.5)     | 7777  |             |                  |          |          |
|                                                        | 1.99 GB          | 1.99 G    | в /// |             |                  |          |          |
|                                                        | Online           | Health    | ////  |             |                  |          |          |
|                                                        | @Dick 2          |           |       |             |                  |          |          |
|                                                        | Basic            | (0:)      |       |             |                  |          |          |
|                                                        | 1020 MB          | 1020 M    | IB    |             |                  |          |          |
|                                                        | Online           | Health    | /     |             |                  |          | <b>_</b> |
| <   •                                                  | Primary partitio | n         |       |             |                  |          | _        |
|                                                        | ,                |           |       |             |                  |          |          |
| ,                                                      |                  |           |       | J.          |                  | 1        |          |

After the successful operation, the status is shown as in the figure.

# 6. Creating Cluster

Open Cluster Administrator on node1.

| 🛱 Cluster Administrator    |         |
|----------------------------|---------|
| Eile View Help             |         |
|                            |         |
|                            |         |
|                            |         |
| Open Connection to Cluster |         |
| Action                     |         |
| Create new cluster         |         |
| Gluster or server name:    |         |
| Browse                     |         |
| <u>O</u> K Cancel          |         |
|                            |         |
|                            |         |
|                            |         |
|                            |         |
|                            |         |
| For Help, press F1         | NUM //. |

Select Create new cluster.

Press the **OK** button, the **New Server Cluster Wizard** is shown.

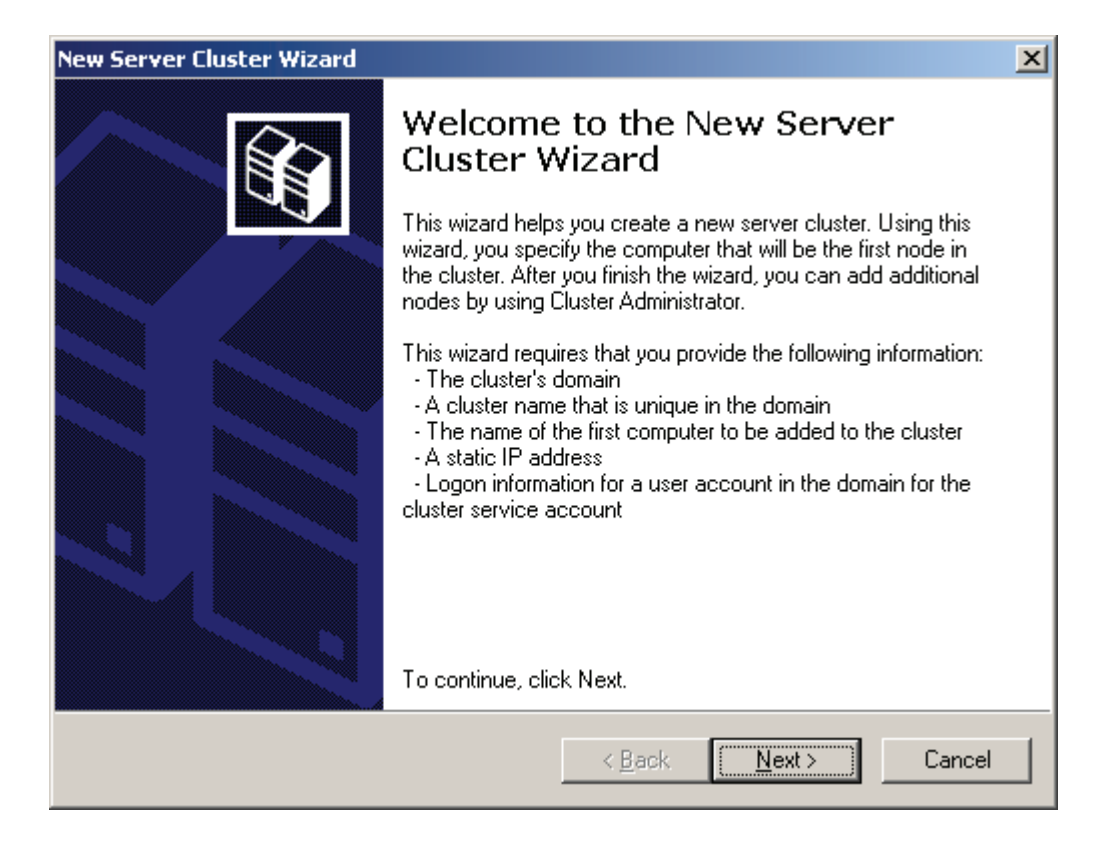

Press the **Next** button to continue.

#### Specify cluster name

| New Server Cluster Wizard                                                                                                    | ×      |
|----------------------------------------------------------------------------------------------------|--------|
| <b>Cluster Name and Domain</b><br>Specify the name of the new server cluster and the domain in which it will be<br>created.                 |        |
| Select or type the name of the domain in which the cluster will be created. Only<br>computers in this domain can be members of the cluster. |        |
| Domain:                                                                                                    |        |
| KernSafe.local                                                                                                    |        |
| Type a cluster name that is unique in the domain.<br>This must be a valid computer name.<br><u>C</u> luster name:                           |        |
| KernSafecluster                                                                                                    |        |
|                                                                                                    |        |
|                                                                                                    |        |
|                                                                                                    |        |
|                                                                                                    |        |
| < <u>B</u> ack <u>N</u> ext>                                                                                                    | Cancel |

Select Domain and enter Cluster name, KernSafe.local is selected here and the Cluster name is

KernSafecluster.

Press the **Next** button to continue.

# Select computer

| New Server Cluster Wizard                                                            | ×      |
|--------------------------------------------------------------------------------------|--------|
| <b>Select Computer</b><br>The computer must be a member of the domain you specified. |        |
| Enter the name of the computer that will be the first node in the new cluster.       |        |
| Computer name:                                                                       |        |
| node1 Browse                                                                         |        |
| Advanced                                                                             |        |
|                                                                                      |        |
|                                                                                      |        |
|                                                                                      |        |
|                                                                                      |        |
|                                                                                      |        |
| < <u>B</u> ack <u>N</u> ext >                                                        | Cancel |

Enter node1.

Press the **Next** button to continue.

Analyzing configuration

| New Server Cluster Wizard                                                                                                    | ×     |
|----------------------------------------------------------------------------------------------------|-------|
| <b>Analyzing Configuration</b><br>Please wait while the wizard determines the cluster configuration.                                                                                                    | Î     |
| <ul> <li>Image: Checking for existing cluster</li> <li>Image: Vertical stability</li> <li>Image: Vertical stability</li> </ul> |       |
| Tasks completed.                                                                                                    |       |
| <u>V</u> iew Log <u>D</u> etails <u>R</u> e-and<br>Click Next to continue. Click Back to change the configuration.                                                                                                    | alyze |
| < <u>B</u> ack <u>Next</u> > Ca                                                                                                    | ncel  |

If there is any problem during the testing process, press the **Back** button to change the configuration.

When all the tests are passed, press the **Next** button to continue.

Enter an IP address of the cluster
| New Server Cluster Wizard                                                                              | ×      |
|----------------------------------------------------------------------------------------------------|--------|
| IP Address<br>Enter an IP address that cluster management tools will use to connect to the<br>cluster. |        |
| IP <u>A</u> ddress:<br>192 . 168 . 1 . 33                                                              |        |
| < <u>B</u> ack <u>N</u> ext >                                                                          | Cancel |

Enter the IP address of Cluster., take 192.168.1.33 for example here.

Type cluster service account

| New Server Clus                                            | ter Wizard                                                                                        | ×        |
|------------------------------------------------------------|---------------------------------------------------------------------------------------------------|----------|
| <b>Cluster Servi</b><br>Enter login<br>be run.             | ice Account<br>n information for the domain account under which the cluster service will          |          |
| <u>U</u> ser name:<br><u>P</u> assword:<br><u>D</u> omain: | cluster                                                                                           |          |
| This acc<br>for prope                                      | ount will be given local administrative rights on all nodes of this cluster to al<br>r operation. | low<br>C |
|                                                            | < <u>B</u> ack <u>N</u> ext > C                                                                   | ancel    |

Enter the username and password of cluster.

Proposed cluster configuration

| Server Cluster Wizard                                                                                                    | ×        |
|----------------------------------------------------------------------------------------------------|----------|
| Proposed Cluster Configuration<br>Verify that you want to create a cluster with the following configuration.                                                                                                    |          |
| Cluster name:<br>Kernsafecluster.KernSafe.local<br>Cluster IP address:<br>192.168.1.33\255.255.255.0<br>Cluster network:<br>Local Area Connection - Private and Public<br>Intel(R) PRO/1000 MT Network Connection<br>Primary Address: 192.168.1.11 \ 255.255.255.0<br>Cluster service account credentials:<br>Name:cluster<br>Password: ***** |          |
| To create a cluster with this configuration, click Next.                                                                                                    | View Log |

Click the **Quorum** button, the **Cluster Configuration Quorum dialog** is shown.

| Cluster Co                                                                               | nfiguration Quo | rum    | ?×       |
|------------------------------------------------------------------------------------------|-----------------|--------|----------|
| Select the resource or resource type that you would like to use for the quorum resource. |                 |        |          |
| Disk Q:                                                                                  |                 |        | <b>-</b> |
|                                                                                          | ОК              | Cancel | Help     |

Select Disk Q.

Press the **OK** button to continue.

Creating cluster

| New Server Cluster Wizard                                                                                                    |                |                 | ×             |
|----------------------------------------------------------------------------------------------------|----------------|-----------------|---------------|
| <b>Creating the Cluster</b><br>Please wait while the cluster is configured.                                                                        |                |                 |               |
| <ul> <li>✓ Reanalyzing cluster</li> <li>✓ Configure cluster services</li> <li>✓ Configure resource types</li> <li>✓ Configure resources</li> </ul> |                |                 |               |
| Tasks completed.                                                                                                    |                |                 |               |
|                                                                                                    | ⊻iew Log       | <u>D</u> etails | <u>R</u> etry |
|                                                                                                    | < <u>B</u> ack | <u>N</u> ext >  | Cancel        |

If there is any problem during the testing process, press the **Back** button to change the configuration.

When all the tests are passed, press the **Next** button to continue.

Complete cluster creating

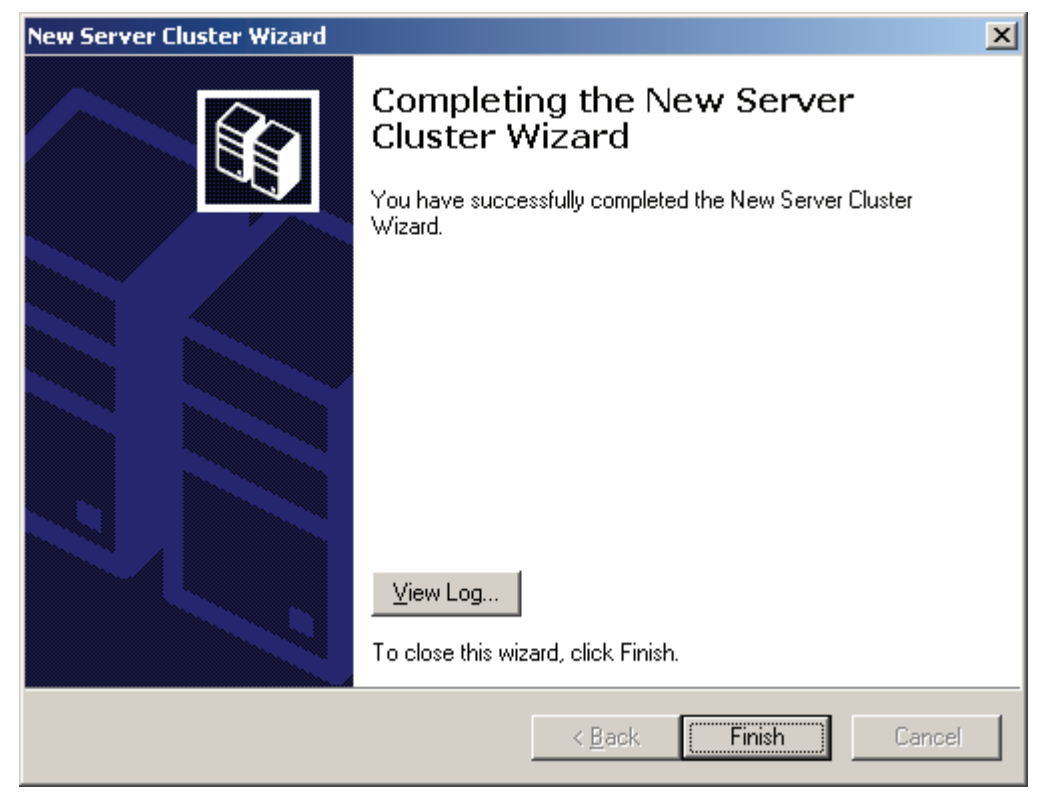

Press the Finish button to finish.

Come back to the Cluster Administrator Console

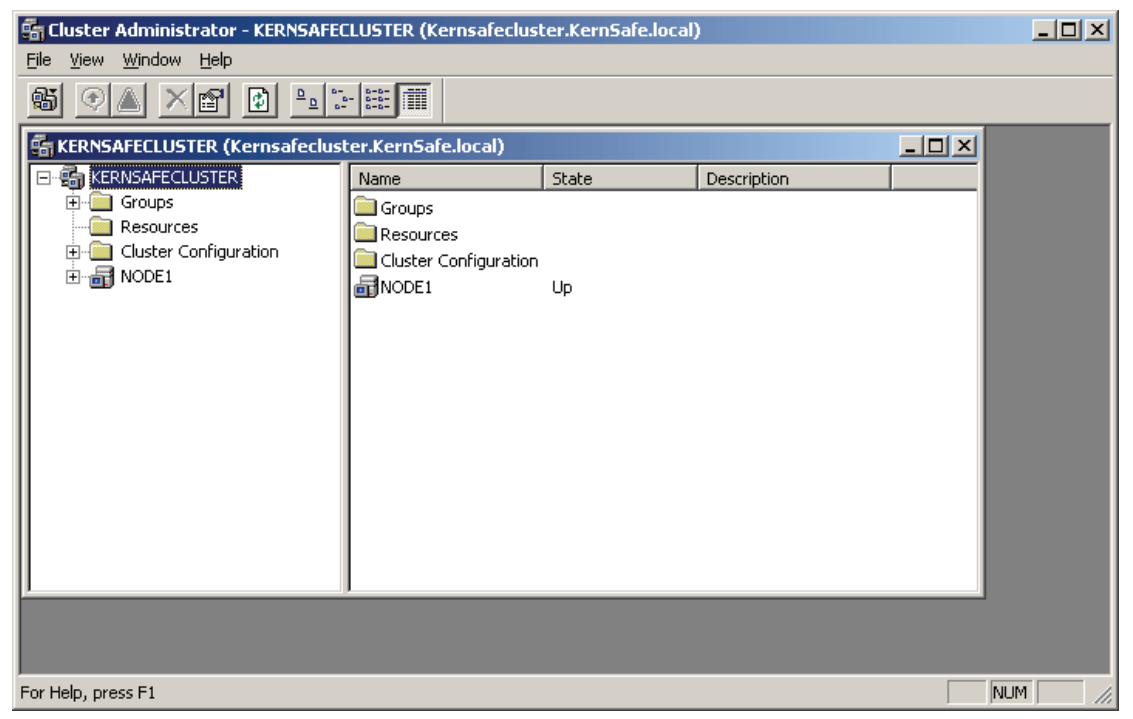

After the successful operation, the status is shown as in the figure.

Add node2 to the cluster

| Open Connection to Cluster      | <u>? ×</u>        |
|---------------------------------|-------------------|
| Action:                         |                   |
| Add nodes to cluster            | <b>•</b>          |
| <u>C</u> luster or server name: |                   |
| KERNSAFECLUSTER                 | Browse            |
|                                 | <u>O</u> K Cancel |

Open Cluster Administrator on node2, select Add nodes to cluster and Cluster name, which is KERNSAFECLUSTER here.

Press the **OK** button to continue.

#### The Add Nodes Wizard is shown

| Add Nodes Wizard |                                                                                                    | × |
|------------------|----------------------------------------------------------------------------------------------------|---|
| Add Nodes Wizard | Welcome to the Add Nodes<br>Wizard<br>This wizard helps you add additional nodes to an existing<br>server cluster. Using this wizard, you specify the computers<br>that will be added to a cluster. You can add one computer at<br>a time, or you can add multiple computers at the same time.<br>This wizard requires that you provide the following information:<br>• The names of the computers to be added to the cluster<br>• The password for the cluster service account | × |
|                  | To continue, click Next.                                                                                                    | 1 |
|                  |                                                                                                    |   |

Press the Next button to continue.

Select Computers

| Add Nodes Wizard                       |                                                | ×               |
|----------------------------------------|------------------------------------------------|-----------------|
| Select Computers<br>The computers must | be a member of the domain you specified.       |                 |
| Enter the names of th                  | e computers that will be added to the cluster. |                 |
| <u>C</u> omputer name:                 | node2                                          | B <u>r</u> owse |
| Selected computers:                    |                                                | Add             |
|                                        |                                                | Remove          |
|                                        |                                                | Advanced        |
|                                        |                                                |                 |
|                                        |                                                |                 |
|                                        |                                                |                 |
|                                        | < <u>B</u> ack <u>N</u> ext                    | Cancel          |

Enter node2 in Computer name and click Add to add node2 into selected computers.

| Add Nodes Wizard                       |                                                | ×         |
|----------------------------------------|------------------------------------------------|-----------|
| Select Computers<br>The computers must | be a member of the domain you specified.       |           |
| Enter the names of th                  | e computers that will be added to the cluster. |           |
| <u>C</u> omputer name:                 |                                                | Browse    |
| Selected computers:                    | node2                                          | Add       |
|                                        |                                                | Remove    |
|                                        |                                                | Advanced  |
|                                        | ,                                              |           |
|                                        |                                                |           |
|                                        |                                                |           |
|                                        | < <u>B</u> ack ( <u>N</u> e>                   | t> Cancel |

Press the **Next** button to continue.

### Analyzing configuration

| Add Nodes Wizard                                                                                                    | ×         |
|----------------------------------------------------------------------------------------------------|-----------|
| <b>Analyzing Configuration</b><br>Please wait while the wizard determines the cluster configuration.                                                                                                    |           |
| <ul> <li>Checking for existing cluster</li> <li>✓ Establishing node connection(s)</li> <li>✓ Checking node feasibility</li> <li>✓ Finding common resources on nodes</li> <li>✓ Checking cluster feasibility</li> </ul> |           |
|                                                                                                    |           |
| View Log Details B<br>Click Next to continue. Click Back to change the configuration.                                                                                                    | e-analyze |
| < <u>B</u> ack <u>N</u> ext >                                                                                                    | Cancel    |

If there is any problem during the testing process, press the Back button to change the configuration.

When all the tests are passed, press the **Next** button to continue.

Specify cluster service account

| Add Nodes Wizar                                                                                                    | d d                                                                                                | ×     |
|----------------------------------------------------------------------------------------------------|----------------------------------------------------------------------------------------------------|-------|
| <b>Cluster Servi</b><br>Enter login<br>be run.                                                                                                    | ice Account<br>information for the domain account under which the cluster service will             |       |
| <u>U</u> ser name:                                                                                                    | cluster                                                                                            |       |
| <u>P</u> assword:                                                                                                    | •••••                                                                                              |       |
| Domain:                                                                                                    | KernSafe.local                                                                                     |       |
| This according to the second second secon | ount will be given local administrative rights on all nodes of this cluster to all<br>r operation. | ow    |
|                                                                                                    | < <u>B</u> ack <u>N</u> ext > Ca                                                                   | ancel |

Enter the password of cluster user.

Press the **Next** button to continue.

Proposed cluster configuration

| d Nodes Wizard                                                                                               | x              |
|----------------------------------------------------------------------------------------------------|----------------|
| <b>Proposed Cluster Configuration</b><br>Verify that you want to add nodes to a cluster with the following o | configuration. |
| Cluster name:<br>KERNSAFECLUSTER.KernSafe.local                                                              | <u>*</u>       |
| Cluster IP address:<br>192.168.1.33\255.255.255.0                                                            |                |
| Cluster network:<br>Local Area Connection - Private and Public                                               |                |
| Primary Address: 192.168.1.11 \ 255.255.255.0                                                                |                |
| Cluster service account credentials:<br>Name:cluster<br>Password: ******                                     | <b>_</b>       |
| To add podes to a cluster with this configuration, click Next                                                | ⊻iew Log       |
| I o add nodes to a cluster with this configuration, click Next.                                              |                |
| < <u>B</u> ack                                                                                               | Next > Cancel  |

#### Adding nodes to the cluster

| Add Nodes Wizard                                                                                                    |                |                 | ×             |
|----------------------------------------------------------------------------------------------------|----------------|-----------------|---------------|
| Adding Nodes to the Cluster<br>Please wait while the cluster is configured.                                                                            |                |                 |               |
| <ul> <li> ✓ Reanalyzing cluster</li> <li> ✓ Configure cluster services</li> <li> ✓ Configure resource types</li> <li> ✓ Configure resources</li> </ul> |                |                 |               |
| Tasks completed.                                                                                                    |                |                 |               |
|                                                                                                    | ⊻iew Log       | <u>D</u> etails | <u>R</u> etry |
|                                                                                                    | < <u>B</u> ack | <u>N</u> ext >  | Cancel        |

If there is any problem during the testing process, press the **Back** button to change the configuration.

When all the tests are passed, press the **Next** button to continue.

Finish adding node to the cluster.

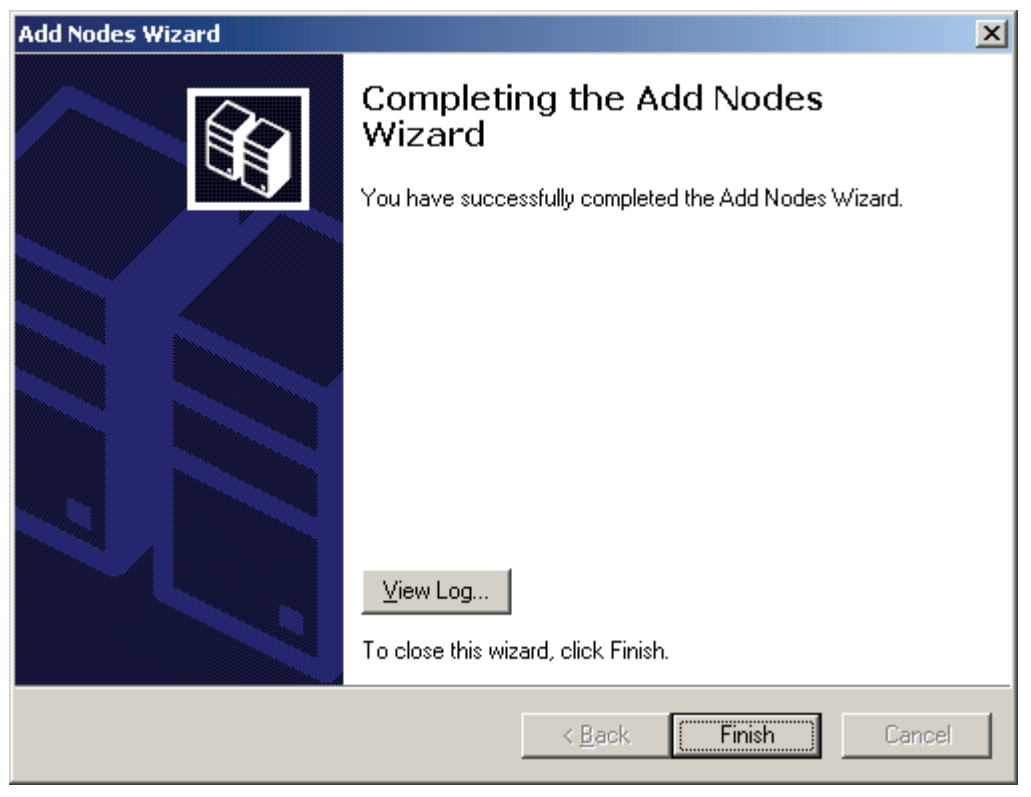

Press the Finish button.

# 7. Add new shared resources

Open iStorage Server Console and then press the Create button on the toolbar, and then the Create Device Wizard is shown.

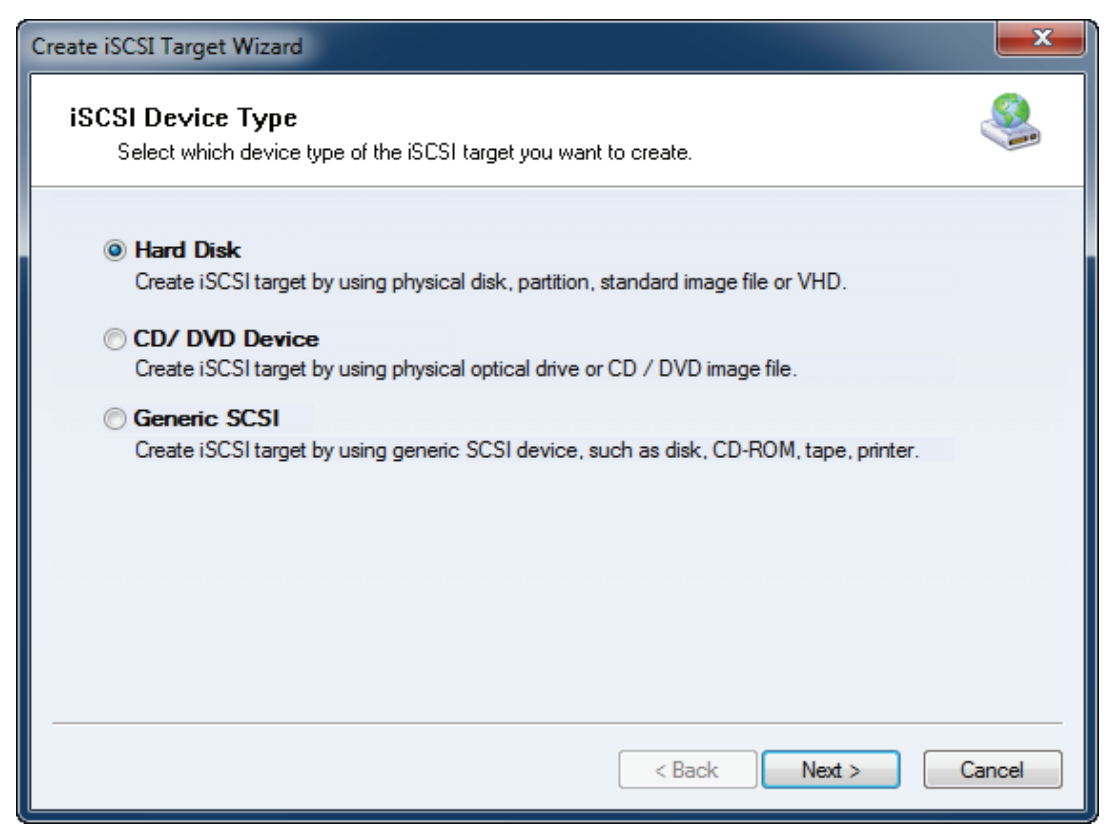

#### Choose Hard Disk.

Press the Next button to continue.

| Create iSCSI Target Wizard                                                                                                    |       |
|----------------------------------------------------------------------------------------------------|-------|
| <b>iSCSI Medium Type</b><br>Select medium of the iSCSI disk you want to create.                                                                                                    |       |
| <ul> <li>Image File<br/>Create iSCSI disk by using standard image file or Virtual Hard Disk (.VHD).</li> <li>RAM Space<br/>Create iSCSI disk by using memory space.</li> <li>Security Images<br/>Create iSCSI disk images for each initiators, any image is individual for each initiator.</li> <li>Disk Partition<br/>Create iSCSI target by using a disk partition.</li> <li>Physical Disk<br/>Create iSCSI target by using physical disk.</li> </ul> |       |
| < Back Next > C                                                                                                    | ancel |

Choose Image File in iSCSI Medium Type window.

Press the **Next** button to continue.

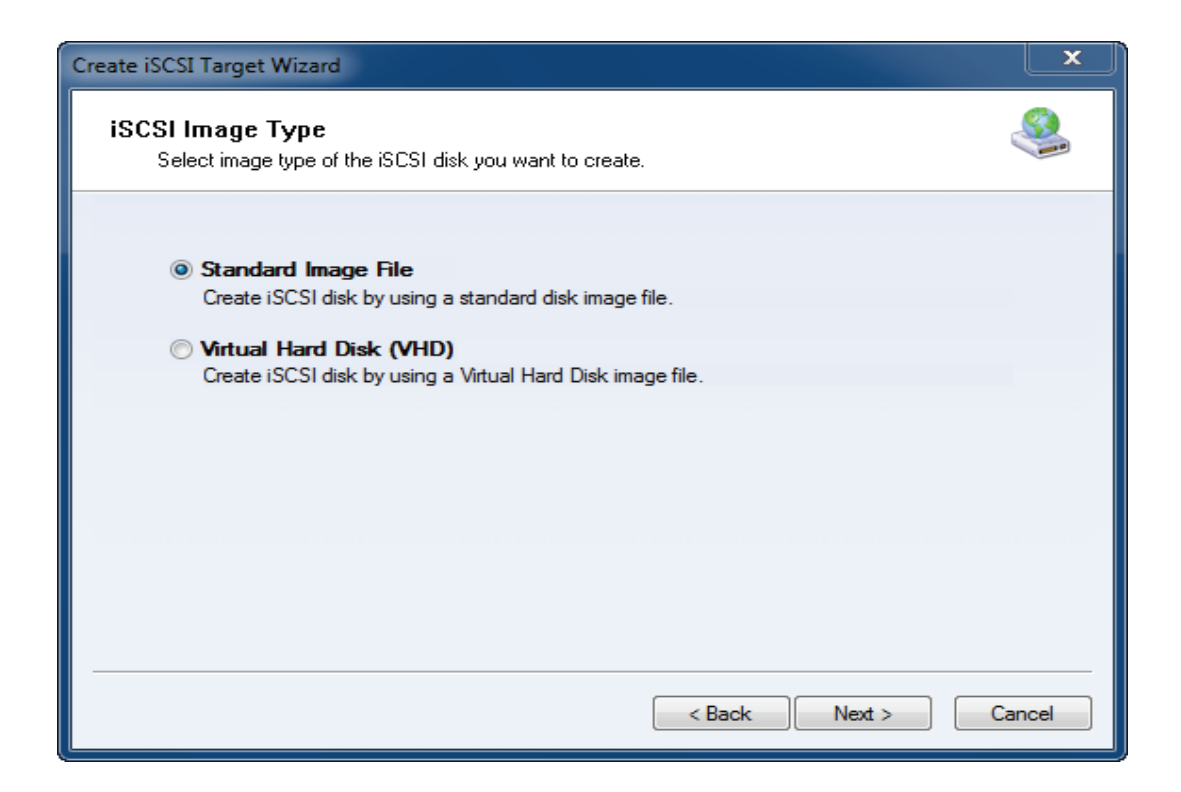

We choose Standard Image File and then press Next button.

| Set image disk parameters |
|---------------------------|
|---------------------------|

| inage disk parameters                                                                                                    | ~        |
|----------------------------------------------------------------------------------------------------|----------|
| eate iSCSI Target Wizard                                                                                                    | <b>_</b> |
| Image Disk Configuration<br>You can specify a image file as an iSCSI device.                                                                                                    |          |
| Device Parameters                                                                                                    |          |
| Use existing image file Oreate a new image file                                                                                                    |          |
| C:\spool.img Browse                                                                                                    |          |
| Device Size in MBs: 1024                                                                                                    |          |
| Ontions                                                                                                    |          |
| Use sparse file on NTES file system                                                                                                    |          |
| Note: Using sparse file can save your harddisk space, the size of disk image file only<br>depend on its content used. But we recommentd that using this feature when image<br>file size is less than 1T bytes |          |
|                                                                                                    |          |
|                                                                                                    |          |
|                                                                                                    |          |
| < Back Next >                                                                                                    | Cancel   |

Create an .img file named spool with a size of 1024MB as an example.

Press the **Next** button to continue.

Finish creating iSCSI Target

| Create iSCSI Target Wizard                                                                                                    | ×       |
|----------------------------------------------------------------------------------------------------|---------|
| <b>Completing the Create iSCSI Wizard</b><br>You can specify a target name and other options to complete iSCSI target creating.                                                          | <u></u> |
| Basic Target Information<br>Enter Target Name:                                                                                                    |         |
| spool Report as readonly device when initiator can not get write access                                                                                                    |         |
| Enable multiple initiators with full access connected (sharing and clustering)      Note                                                                                                 |         |
| By default, only one client has full access right, when the second initiaor log on with full<br>access, it will fail.<br>But this option is usfull for clustering, disk sharing and NAS. |         |
|                                                                                                    |         |
|                                                                                                    |         |
| < Back Finish                                                                                                    | Cancel  |

Enter spool as the Target name, Choose the Enable multiple initiators with full access connected (sharing and clustering).

Press the **Finish** button to complete iSCSI Target creation.

Come back to iStorage Server Console.

| 🍓 iStorage Server Manage                   | ment Console                 |                         |                                                                                                    |           |           |                |                         |
|--------------------------------------------|------------------------------|-------------------------|----------------------------------------------------------------------------------------------------|-----------|-----------|----------------|-------------------------|
| <u>Storage</u> <u>Clients</u> <u>V</u> iew | / <u>T</u> ools <u>H</u> elp |                         |                                                                                                    |           |           |                |                         |
| Create Delete                              | Start Stop                   | p Re                    | Image: State State Sta | Remove    | View -    | Access         | Settings Print          |
| E@ kernsafe-PC<br>E@ Targets<br>> quorum   | iStorage<br>General Targets  | e Server:<br>Applicatio | kernsafe-PC<br>ns IP Filters Users                                                                                                    | Groups Lo | gs        |                |                         |
| spool                                      | Target Name                  | Devic                   | Source                                                                                                    | Capa      | Authentic | Status         |                         |
|                                            | 🁒 quorum                     | Disk                    | G:\quorum.img                                                                                                    | 1.00G     | Anonymo   | Ena            |                         |
| IPFilters                                  | 🁒 generic                    | Disk                    | G:\generic.img                                                                                                    | 2.00G     | Anonymo   | Ena            |                         |
| Groups                                     | 🁒 spool                      | Disk                    | C:\spool.img                                                                                                    | 1.00G     | Anonymo   | Ena            |                         |
| 🐌 Logs                                     |                              |                         |                                                                                                    |           |           |                |                         |
|                                            |                              |                         |                                                                                                    |           |           |                |                         |
|                                            |                              |                         |                                                                                                    |           |           |                |                         |
|                                            |                              |                         |                                                                                                    |           |           |                |                         |
|                                            |                              |                         |                                                                                                    |           |           |                |                         |
|                                            |                              |                         |                                                                                                    |           |           |                |                         |
|                                            |                              |                         |                                                                                                    |           |           |                |                         |
|                                            |                              |                         |                                                                                                    |           |           |                |                         |
|                                            |                              |                         |                                                                                                    |           |           |                |                         |
|                                            |                              |                         |                                                                                                    |           |           |                |                         |
|                                            |                              |                         |                                                                                                    |           |           |                |                         |
|                                            |                              |                         |                                                                                                    |           |           |                |                         |
| Done                                       |                              |                         |                                                                                                    |           | S Conne   | cted: kernsafe | e-PC (Ultimate License) |

After the successful creation, the status is shown as in the figure.

Open iSCSI Initiator on node1, and then press the **Refresh** button on the **Targets** page.

| iSCSI Initiator Prope                                                 | erties                                                                                                    | × |
|-----------------------------------------------------------------------|----------------------------------------------------------------------------------------------------|---|
| General Discovery                                                     | Targets Persistent Targets Bound Volumes/Devices                                                                      | s |
| Select a target and<br>target. Click details<br>devices for that targ | click Log On to access the storage devices for that<br>to see information about the sessions, connections and<br>jet. |   |
| <u>I</u> argets.                                                      | Status                                                                                                    |   |
| aeneric                                                               | Connected                                                                                                    |   |
| quorum                                                                | Connected                                                                                                    |   |
| spool                                                                 | Inactive                                                                                                    |   |
|                                                                       | Details Log On Refresh                                                                                                |   |
|                                                                       | OK Cancel Apply                                                                                                    |   |

Press the **Log On** button.

| Log On to Target                                                               | ×                 |
|--------------------------------------------------------------------------------|-------------------|
| Target name:                                                                   |                   |
| spool                                                                          |                   |
| Automatically restore this connection when the system                          | boots             |
| Enable multi-path                                                              |                   |
| Only select this option if iSCSI multi-path software is a<br>on your computer. | already installed |
| Advanced OK                                                                    | Cancel            |

Select spool and click the Log On button. Check Automatically restore this connection when the system boots

Open Computer Management, select Disk Management and then the Initialize and Convert Disk

#### Wizard is shown.

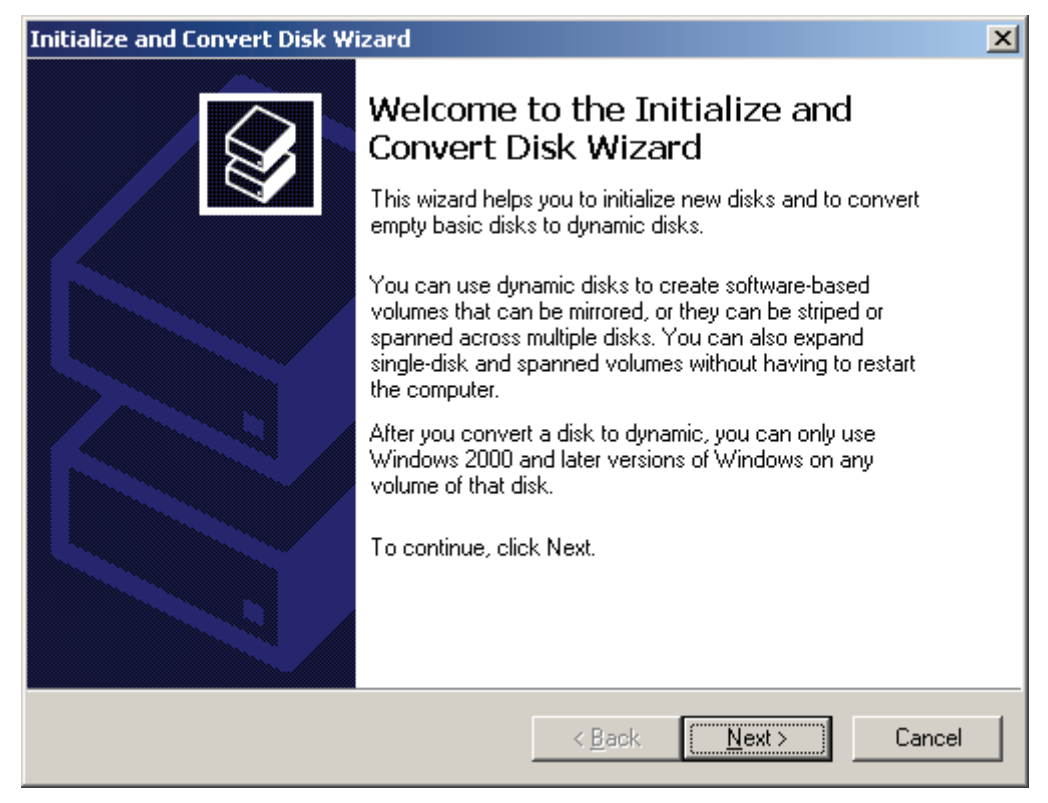

Press the **Next** button to continue.

Select disks to be initialized.

| Initialize and Convert Disk Wizard                                                                  | ×      |
|----------------------------------------------------------------------------------------------------|--------|
| Select Disks to Initialize<br>You must initialize a disk before Logical Disk Manager can access it. |        |
| Select one or more disks to initialize.<br>Disks:                                                   |        |
| ☑ Disk 3                                                                                            |        |
|                                                                                                    |        |
|                                                                                                    |        |
|                                                                                                    |        |
| < <u>B</u> ack <u>N</u> ext >                                                                       | Cancel |

Select Disk3.

Select disks to be converted.

| Initialize and Convert Disk Wizard                                                  | ×     |
|-------------------------------------------------------------------------------------|-------|
| Select Disks to Convert<br>The disks you select will be converted to dynamic disks. |       |
| Select one or more disks to convert:<br>Disks:                                      |       |
|                                                                                     |       |
|                                                                                     |       |
|                                                                                     |       |
| < <u>B</u> ack <u>N</u> ext > C                                                     | ancel |

Press the **Next** button to continue.

Finish initializing disk.

| Initialize and Convert Disk W | izard                                                                                                    | × |
|-------------------------------|----------------------------------------------------------------------------------------------------|---|
|                               | Completing the Initialize and<br>Convert Disk Wizard<br>You have successfully completed the Initialize and Convert<br>Disk Wizard.<br>You selected the following settings:<br>Initialize to MBR: Disk 3<br>Convert: None |   |
|                               | To close this wizard, click Finish.                                                                                                    |   |
|                               | < <u>B</u> ack Finish Cancel                                                                                                    |   |

Press the **Finish** button.

Come back to the Computer Management Console.

| 📙 Computer Management                                                                                                    |                                                                                                    |                                                                         |                                          |                                                     |                                                                      |                                                      |
|----------------------------------------------------------------------------------------------------|----------------------------------------------------------------------------------------------------|-------------------------------------------------------------------------|------------------------------------------|-----------------------------------------------------|----------------------------------------------------------------------|------------------------------------------------------|
| 🗐 Eile Action View Window H                                                                                                    | elp                                                                                                    |                                                                         |                                          |                                                     |                                                                      | _ Ð ×                                                |
|                                                                                                    | 1                                                                                                    |                                                                         |                                          |                                                     |                                                                      |                                                      |
| Computer Management (Local)<br>System Tools<br>Event Viewer<br>Shared Folders<br>Cocal Users and Groups<br>Performance Logs and Alert:<br>Device Manager<br>Storage<br>Removable Storage<br>Disk Defragmenter<br>Disk Management<br>Services and Applications | Volume<br>Volume<br>(C:)<br>ARMEXVOL_EN (D:)<br>Generic (R:)<br>Quorum (Q:)<br>Volume<br>Colored<br>Generic (R:)<br>Quorum (Q:)<br>Colored<br>Colored | Layout<br>Partition<br>Partition<br>Partition<br>Partition<br>Partition | Type<br>Basic<br>Basic<br>Basic<br>Basic | File System<br>NTFS<br>CDFS<br>NTFS<br>NTFS<br>NTFS | Status<br>Healthy (System)<br>Healthy<br>Healthy<br>Healthy (Active) | Capacity<br>19.99 GB<br>594 MB<br>1.99 GB<br>1020 MB |
|                                                                                                    |                                                                                                    | nary partitio                                                           | n                                        | Help                                                |                                                                      |                                                      |
|                                                                                                    |                                                                                                    |                                                                         |                                          |                                                     |                                                                      |                                                      |

Right click on the disk3 and then select **New Partition**, the **New Partition Wizard** is shown.

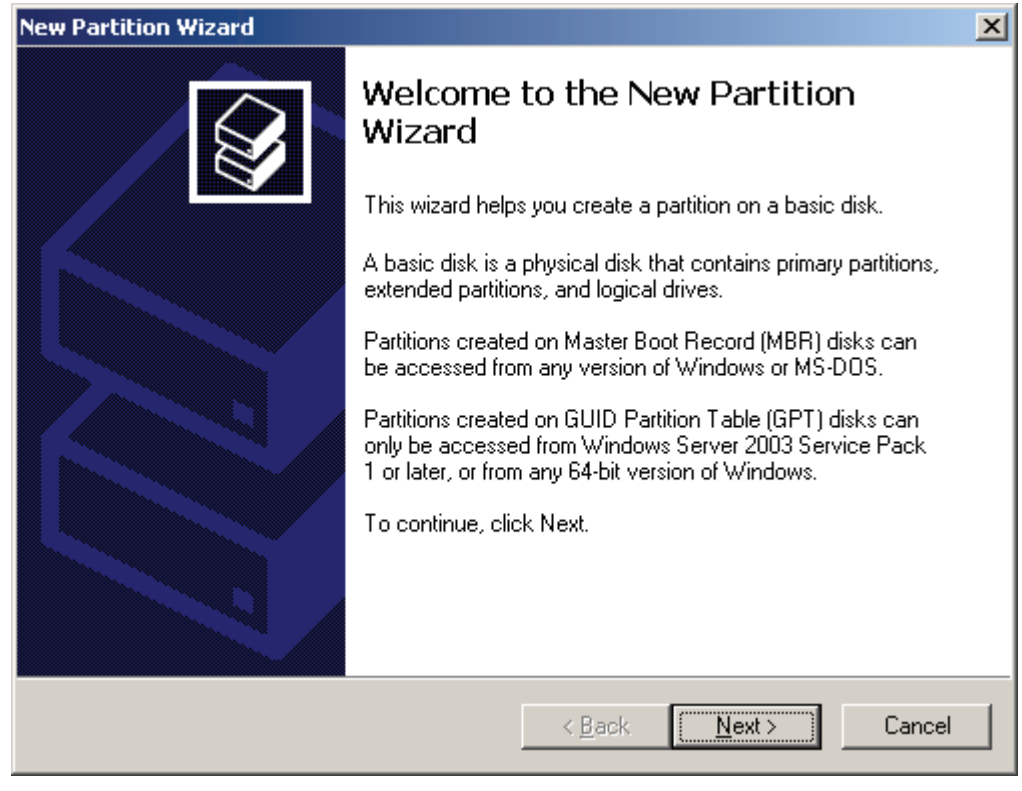

#### Select partition type.

| New Partition Wizard                                                                                                    | ×    |
|----------------------------------------------------------------------------------------------------|------|
| Select Partition Type<br>There are three types of partitions: primary, extended, and logical.                                                                                                    |      |
| Select the partition you want to create:                                                                                                    |      |
| Primary partition                                                                                                    |      |
| Extended partition                                                                                                    |      |
| O Logical drive                                                                                                    |      |
| Description                                                                                                    | 7    |
| A primary partition is a volume you create using free space on a basic disk.<br>Windows and other operating systems can start from a primary partition. You can<br>create up to 128 primary partitions on a GPT basic disk. On a Master Boot<br>Record (MBR) basic disk, you can create up to four primary partitions or three<br>primary partitions and an extended partition. |      |
|                                                                                                    |      |
| < <u>B</u> ack <u>N</u> ext > Ca                                                                                                    | ncel |

Select Primary partition

## Specify partition size

| New Partition Wizard                                                  | ×                                    |
|-----------------------------------------------------------------------|--------------------------------------|
| Specify Partition Size<br>Choose a partition size that is between the | e maximum and minimum sizes.         |
| Mauium diek opaop in mogabutes (MP):                                  | 1019                                 |
| maxium usk space in megabytes (mb).                                   | 1013                                 |
| Minimum disk space in MB:                                             | 8                                    |
| Partition size in MB:                                                 |                                      |
|                                                                       | < <u>B</u> ack <u>N</u> ext > Cancel |

Press the **Next** button to continue.

### Assign drive letter

| New Partition Wizard                                                                                                    | ×      |
|----------------------------------------------------------------------------------------------------|--------|
| Assign Drive Letter or Path<br>For easier access, you can assign a drive letter or drive path to your partition.                                                              |        |
| <ul> <li>Assign the following drive letter:</li> <li>Mount in the following empty NTFS folder:</li> <li>Browse</li> <li>Do not assign a drive letter or drive path</li> </ul> |        |
| < <u>B</u> ack <u>N</u> ext >                                                                                                    | Cancel |

Assign S as drive letter.

Press the **Next** button to continue.

## Format partition

| New Partition Wizard                                                                        |
|---------------------------------------------------------------------------------------------|
| Format Partition         To store data on this partition, you must format it first.         |
| Choose whether you want to format this partition, and if so, what settings you want to use. |
| O Do not format this partition                                                              |
| • Format this partition with the following settings:                                        |
| File system: NTFS                                                                           |
| Allocation unit size: Default                                                               |
| ⊻olume label: Spool                                                                         |
| Perform a quick format                                                                      |
| Enable file and folder compression                                                          |
|                                                                                             |
| < <u>B</u> ack <u>Next</u> > Cancel                                                         |

Enter Spool as Volume label.

Press the **Next** button to continue.

Finish disk formatting

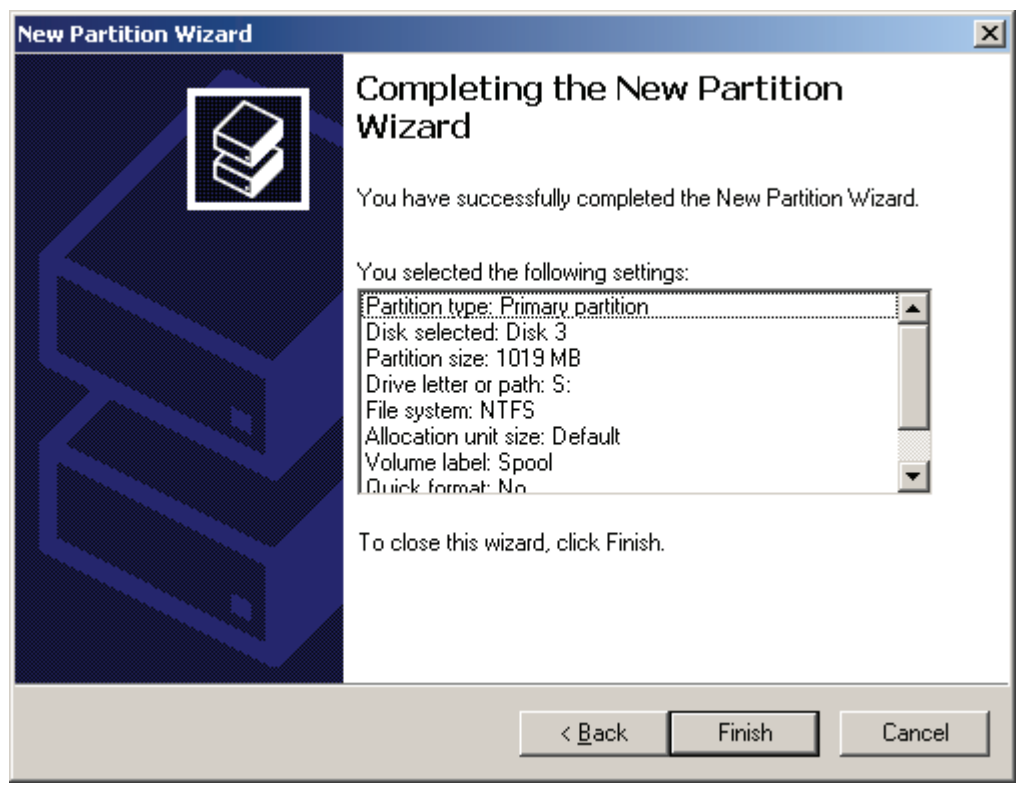

Press the Finish button.

Come back to the Computer Management Console.

| 📮 Computer Management                                                                                                    |                                                                          |                                                                                |                                                   |                                                     |                                                                                 |                                                                 |
|----------------------------------------------------------------------------------------------------|--------------------------------------------------------------------------|--------------------------------------------------------------------------------|---------------------------------------------------|-----------------------------------------------------|---------------------------------------------------------------------------------|-----------------------------------------------------------------|
| 🗐 Eile Action View Window H                                                                                                    | elp                                                                      |                                                                                |                                                   |                                                     |                                                                                 | _ Ð ×                                                           |
|                                                                                                    | 1                                                                        |                                                                                |                                                   |                                                     |                                                                                 |                                                                 |
| Computer Management (Local)<br>System Tools<br>System Tools<br>Shared Folders<br>Shared Folders<br>Shared Folders<br>Shared Folders<br>Storage<br>Storage<br>Device Manager<br>Storage<br>Device Defragmenter | Volume C(:) C(:) C(:) C(:) C(:) C(:) C(:) C(:)                           | Layout<br>Partition<br>Partition<br>Partition<br>Partition                     | Type<br>Basic<br>Basic<br>Basic<br>Basic<br>Basic | File System<br>NTFS<br>CDFS<br>NTFS<br>NTFS<br>NTFS | Status<br>Healthy (System)<br>Healthy<br>Healthy<br>Healthy (Active)<br>Healthy | Capacity<br>19.99 GB<br>594 MB<br>1.99 GB<br>1020 MB<br>1020 MB |
| Disk Derraginenter<br>Disk Management<br>Total Applications                                                                                                    | Disk 2 Basic 1.99 GB Online      Disk 3 Basic 1020 MB Online      Disk 3 | ieneric (R<br>.99 GB NTF<br>ealthy<br><b>pool (S:)</b><br>020 MB NTF<br>ealthy | <b>::)</b><br>5<br>=5                             |                                                     |                                                                                 | ×                                                               |
|                                                                                                    | Primary partition                                                        |                                                                                |                                                   |                                                     |                                                                                 |                                                                 |

After the successful operation, the status is shown as in the figure.

Open iSCSI Imitator on node2, client the **Refresh** button on the **Targets** page.

| iSCSI Initiator Prope                                                   | rties                                                                     | ×                                               |
|-------------------------------------------------------------------------|---------------------------------------------------------------------------|-------------------------------------------------|
| General Discovery                                                       | Targets Persistent Targets                                                | Bound Volumes/Devices                           |
| Select a target and<br>target. Click details t<br>devices for that targ | click Log On to access the stor<br>o see information about the ses<br>et. | age devices for that<br>ssions, connections and |
| <u>T</u> argets:                                                        |                                                                           |                                                 |
| Name                                                                    |                                                                           | <u>Status</u>                                   |
| quorum                                                                  |                                                                           | Connected                                       |
| spool                                                                   |                                                                           | Inactive                                        |
|                                                                         | Detaile                                                                   |                                                 |
|                                                                         | <u>D</u> etails <u>L</u> og U                                             | n                                               |
|                                                                         | ОК                                                                        | Cancel Apply                                    |

Select spool and then press the Log On button, the Log On to Target dialog is shown.

| Log On to Target                                                                            | ×  |
|---------------------------------------------------------------------------------------------|----|
| Target name:                                                                                |    |
| spool                                                                                       | _  |
| Automatically restore this connection when the system boots                                 |    |
| 🔲 Enable multi-path                                                                         |    |
| Only select this option if iSCSI multi-path software is already instal<br>on your computer. | ed |
| Advanced OK Cancel                                                                          |    |

Select spool and click the Log On button. Check Automatically restore this connection when the system boots.

Open Computer Management and select Disk Management.

| 📮 Computer Management         |                   |                |        |                       |                    |              |
|-------------------------------|-------------------|----------------|--------|-----------------------|--------------------|--------------|
| 🗐 Eile Action View Window H   | lelp              |                |        |                       |                    | _ <b>ð</b> × |
| ⇔ → 🗈 🖬 😫 🐼 🗙 🖆               | 1 😼               |                |        |                       |                    | ,<br>        |
| Computer Management (Local)   | Volume            | Layout         | Туре   | File System           | Status             | Capacity     |
| 🖻 🌇 System Tools              |                   | Partition      | Basic  |                       | Healthy            | 1020 MB      |
| Event Viewer                  | 🖃 (C:)            | Partition      | Basic  | NTES                  | Healthy (System)   | 19.99 GB     |
|                               | 💷 (Q;)            | Partition      | Basic  |                       | Healthy (Active)   | 1020 MB      |
| Eccal Users and Groups        | ARMEXVOL_EN (D:)  | Partition      | Basic  | CDFS                  | Healthy            | 594 MB       |
| Device Manager                | Generic (R:)      | Partition      | Basic  | NTFS                  | Healthy            | 1.99 GB      |
|                               |                   |                |        |                       |                    |              |
| 🗄 🎒 Removable Storage         |                   |                |        | Open                  |                    |              |
| Disk Defragmenter             |                   |                |        | Explore               |                    |              |
| Disk Management               | •                 |                |        | Mark Partitio         | n as Active        | •            |
| 🗄 🐝 Services and Applications |                   |                |        | Change Driv           | e Letter and Paths |              |
|                               | Disk 2            | (0)            | -      | Eormat                |                    |              |
|                               | 1020 MB           | (U:)<br>120 MB |        | Doloto Dartit         | iae                |              |
|                               | Online            | ealthy (Act    | ive) 🗕 | <u>D</u> elete Partit | 1011               |              |
|                               |                   |                |        | Properties            |                    |              |
|                               | Basic             | //////         | 777    | Help                  |                    |              |
|                               | 1020 MB           | 020 MB         |        |                       |                    |              |
|                               | Online H          | ealthy 🥢       |        |                       |                    | <b>_</b>     |
|                               | Primary partition |                |        |                       |                    | <u> </u>     |
|                               |                   |                |        |                       |                    |              |
| J                             |                   |                |        |                       |                    |              |

Right click on spool disk and select Change Drive Letter and Paths.

| Change Drive Letter and Paths for 1019 MB Primary partiti 🎦 🗙              |
|----------------------------------------------------------------------------|
| Allow access to this volume by using the following drive letter and paths: |
|                                                                            |
|                                                                            |
|                                                                            |
|                                                                            |
|                                                                            |
| Add Change <u>R</u> emove                                                  |
| OK Cancel                                                                  |

Click the Add button.

| Add Drive Letter or Path                                     | ? ×            |
|--------------------------------------------------------------|----------------|
| Add a new drive letter or path for 1019 MB. Primary partitio |                |
| Assign the following drive letter:                           | S 🔽            |
| Mount in the following empty NTFS folder:                    |                |
|                                                              | <u>B</u> rowse |
|                                                              |                |
| ОК                                                           | Cancel         |

Assign S as drive letter and press the **OK** button.

**Open Cluster Administrator** 

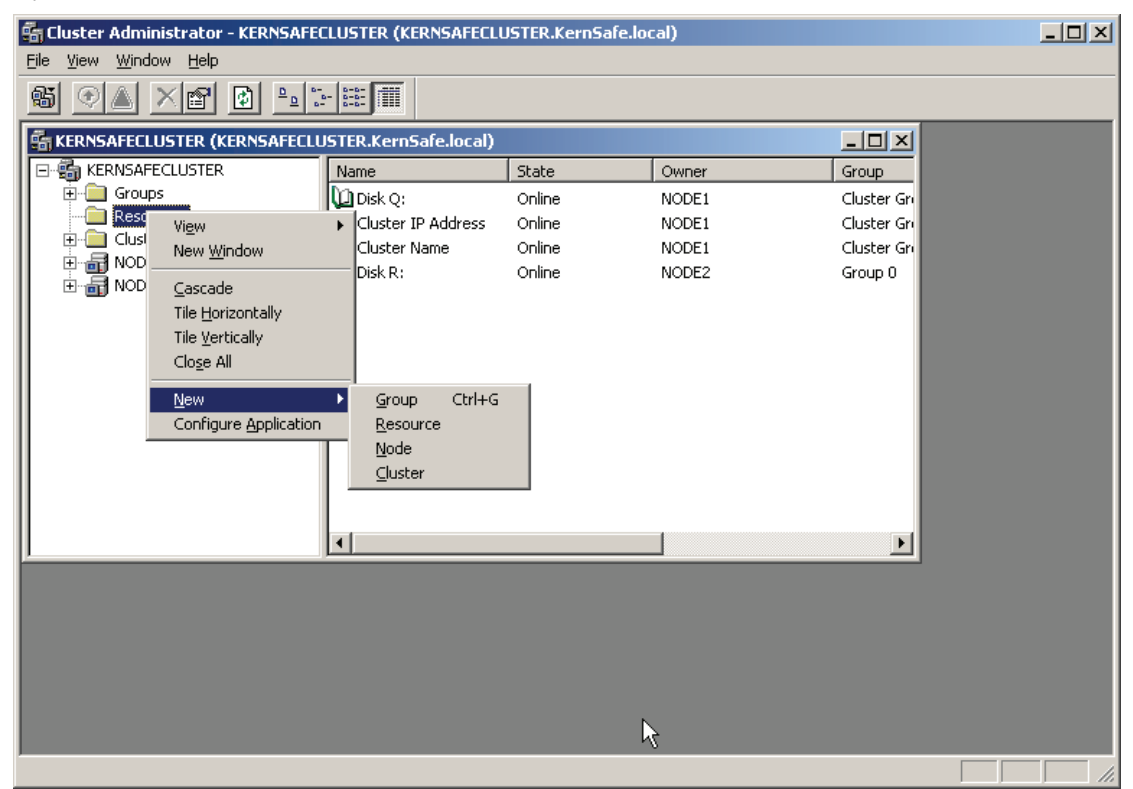

Right click on Resources, then select New - > Resource, the New Resource dialog is shown

| New Resource |                                                                                                    |                                                                                                    |
|--------------|----------------------------------------------------------------------------------------------------|----------------------------------------------------------------------------------------------------|
|              | Image:       Description:         Description:       Resource type:         Group:       Description:         To continue, click | Spool<br>KernSafe Disk<br>Physical Disk<br>Group 0<br>Troce in a separate Resource Monitor<br>Next. |
|              | <                                                                                                    | Back Next > Cancel                                                                                  |

Enter contents for each item.

Enter Spool as Name, KernSafe Disk as Description, Physical Disk as Resource type and Group 0 as Group.

Press the **Next** button to continue.

| Possible Owners  Spool  Possible owners are nodes in the cl Specify the possible owners for this | luster on which this resource can be brought online. |
|--------------------------------------------------------------------------------------------------|------------------------------------------------------|
| Available nodes:                                                                                 | Possible <u>o</u> wners:                             |
| Name                                                                                             | Add → Name<br><- Bemove                              |
|                                                                                                  | < <u>B</u> ack <u>N</u> ext > Cancel                 |

Add node1 and node2 to **Possible owners**.

Press the **Next** button to continue.

| Dependencies<br>Spool<br>Dependencies are resources which<br>Specify the dependencies for this re | must be brought online by the cluster service first.<br>source. |
|---------------------------------------------------------------------------------------------------|-----------------------------------------------------------------|
| Available resources:                                                                              | Resource <u>d</u> ependencies:                                  |
| Resource Resc                                                                                     | Resource Resc                                                   |
| Disk R: Phys                                                                                      | Add ->                                                          |
|                                                                                                   | < <u>B</u> ack <u>N</u> ext > Cancel                            |

Press the **Next** button to continue.

| Disk Parameters  |                              |
|------------------|------------------------------|
| Spool            |                              |
| Disk: S: (Spool) |                              |
|                  |                              |
|                  |                              |
|                  |                              |
|                  |                              |
|                  |                              |
|                  |                              |
|                  |                              |
|                  |                              |
|                  | < <u>B</u> ack Finish Cancel |

Select S:(Spool) and press the Finish button.

| Cluster A | dministrator 🗙                                 |
|-----------|------------------------------------------------|
| (į)       | Cluster resource 'Spool' created successfully. |
|           | ОК                                             |

Press the **OK** button.

Come back to the Cluster Administrator Console

| 🚰 Cluster Administrator - KERNSAFECLUSTER (KERNSAFECLUSTER.KernSafe.local) |           |                     |          |         |    |      |  |             |  |  |
|----------------------------------------------------------------------------|-----------|---------------------|----------|---------|----|------|--|-------------|--|--|
| <u> Eile View Window H</u> elp                                             |           |                     |          |         |    |      |  |             |  |  |
|                                                                            |           |                     |          |         |    |      |  |             |  |  |
| skernsafecluster (Kernsafecluster.Kernsafe.local)                          |           |                     |          |         |    |      |  |             |  |  |
|                                                                            | Name      |                     | State    |         | Ow | Iner |  | Group       |  |  |
| Groups                                                                     | 💯 Disk Q  |                     | Online   |         | NO | DE1  |  | Cluster Gri |  |  |
| Resources                                                                  | 🛄 Cluster | IP Address          | Online   |         | NO | DE1  |  | Cluster Gri |  |  |
|                                                                            | Cluster   | Name                | Online   |         | NO | DE1  |  | Cluster Gri |  |  |
|                                                                            | Disk R:   |                     | Online   |         | NO | DE2  |  | Group 0     |  |  |
|                                                                            | Spool     | Bring Opline        | Offline  | Сытв    |    | DE2  |  | Group 0     |  |  |
|                                                                            |           | Take Offline        |          | Chrl+T  |    |      |  |             |  |  |
|                                                                            |           | Initiate Failure    |          | Ctrl+I  |    |      |  |             |  |  |
|                                                                            |           | Change Group        |          |         | •  |      |  |             |  |  |
|                                                                            |           | Delete              |          | cial un |    |      |  |             |  |  |
|                                                                            |           | Rename              |          | Chrl+M  |    |      |  |             |  |  |
|                                                                            |           | Kond <u>m</u> o     |          | contra  | -  |      |  |             |  |  |
|                                                                            |           | New                 |          |         | •  |      |  |             |  |  |
|                                                                            |           | Configure App       | lication |         |    |      |  |             |  |  |
| <u> </u>                                                                   |           | P <u>r</u> operties |          |         | Ľ  |      |  | <u> </u>    |  |  |
|                                                                            |           |                     |          |         |    |      |  |             |  |  |
|                                                                            |           |                     |          |         |    |      |  |             |  |  |
|                                                                            |           |                     |          |         |    |      |  |             |  |  |
|                                                                            |           |                     |          |         |    |      |  |             |  |  |
|                                                                            |           |                     |          |         |    |      |  |             |  |  |
|                                                                            |           |                     |          |         |    |      |  |             |  |  |
|                                                                            |           |                     |          |         |    |      |  |             |  |  |
| For Help, press F1                                                         |           |                     |          |         |    |      |  |             |  |  |

Right click on **Spool** and select **Bring Online**.

| 🔓 Cluster Administrator - KERNSAFECLUSTER (KERNSAFECLUSTER.KernSafe.local)                                                                                                    |                           |        |       |             |  |  |  |  |  |
|----------------------------------------------------------------------------------------------------|---------------------------|--------|-------|-------------|--|--|--|--|--|
| <u>File View Window H</u> elp                                                                                                    |                           |        |       |             |  |  |  |  |  |
| 🚳 👁 🔺 😭 🔮 🛍 :                                                                                                    | B-B-<br>B-B-<br>-<br>B-B- |        |       |             |  |  |  |  |  |
| Image: Second Second |                           |        |       |             |  |  |  |  |  |
|                                                                                                    | Name                      | State  | Owner | Group       |  |  |  |  |  |
| Groups                                                                                                    | 🛄 Disk Q:                 | Online | NODE1 | Cluster Gri |  |  |  |  |  |
| Resources                                                                                                    | Cluster IP Address        | Online | NODE1 | Cluster Gri |  |  |  |  |  |
|                                                                                                    | 💭 Cluster Name            | Online | NODE1 | Cluster Gri |  |  |  |  |  |
|                                                                                                    | Disk R:                   | Online | NODE2 | Group 0     |  |  |  |  |  |
|                                                                                                    | D Spool                   | Online | NODE2 | Group 0     |  |  |  |  |  |
|                                                                                                    |                           |        |       |             |  |  |  |  |  |
|                                                                                                    |                           |        |       |             |  |  |  |  |  |
|                                                                                                    |                           |        |       |             |  |  |  |  |  |
|                                                                                                    |                           |        |       |             |  |  |  |  |  |
|                                                                                                    |                           |        |       |             |  |  |  |  |  |
|                                                                                                    |                           |        |       |             |  |  |  |  |  |
|                                                                                                    |                           |        |       |             |  |  |  |  |  |
|                                                                                                    |                           |        |       |             |  |  |  |  |  |
|                                                                                                    | •                         |        |       | Þ           |  |  |  |  |  |
|                                                                                                    |                           |        |       |             |  |  |  |  |  |
|                                                                                                    |                           |        |       |             |  |  |  |  |  |
|                                                                                                    |                           |        |       |             |  |  |  |  |  |
|                                                                                                    |                           |        |       |             |  |  |  |  |  |
|                                                                                                    |                           |        |       |             |  |  |  |  |  |
|                                                                                                    |                           |        |       |             |  |  |  |  |  |
|                                                                                                    |                           |        |       |             |  |  |  |  |  |
| For Help, press F1                                                                                                    |                           |        |       |             |  |  |  |  |  |

After the successful operation, the status is shown as in the figure.

Now, the cluster has been created successfully and can increase nodes and resources.